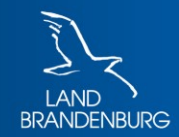

Ministerium der Finanzen und für Europa

# Grundsteuerwerterklärung mit ELSTER

Schritt-für-Schritt-Anleitung anhand eines Beispiels

# Grundsteuerwerterklärung

Einfamilienhaus mit Garage und Schuppen im Garten

- Grundstücksfläche: 600m<sup>2</sup>
- Garage mit einem Stellplatz
- Wohn- und Nutzfläche Einfamilienhaus: 200m<sup>2</sup>
- Baujahr: 1990
- Geräteschuppen im Garten: 10m<sup>2</sup>

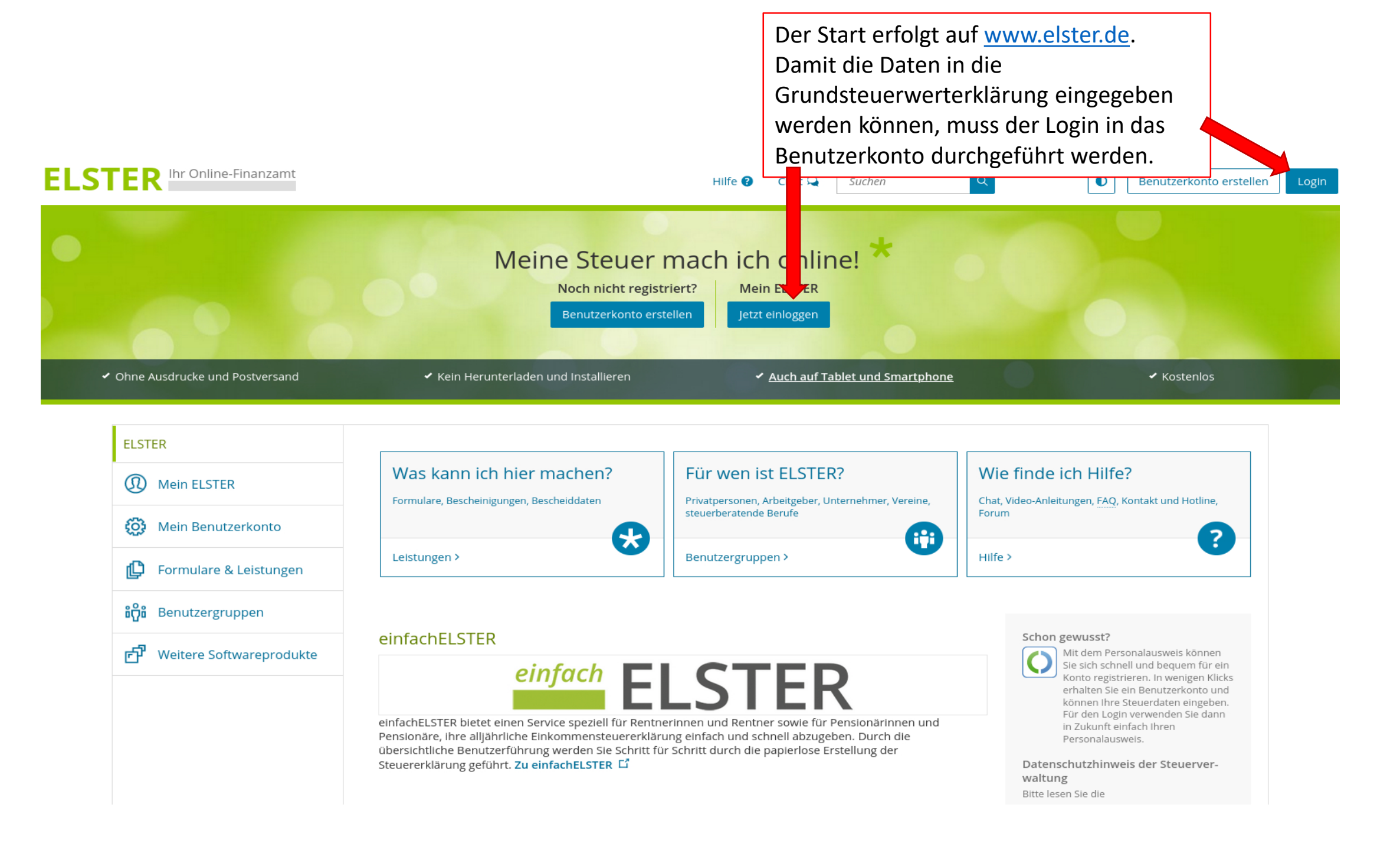

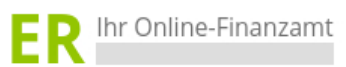

Hilfe 😮 👘 Chat 🔍

Suchen

Q

|                               | Signaturkarte                        | Login<br>Zertifikatsdatei verloren oder Zertifikat abgelaufen? | Über "<br>Zertifik<br>das da:                                                                                                    | Durchsuchen" die<br>atsdatei auswählen und<br>zugehörige Passwort                      |
|-------------------------------|--------------------------------------|----------------------------------------------------------------|----------------------------------------------------------------------------------------------------|----------------------------------------------------------------------------------------|
| က်ိဳ Weitere Softwareprodukte | Personalausweis     Sicherheitsstick | Passwort                                                       | •                                                                                                    | *, <i>pfx</i><br>Noch keine Zertifikatsdatei? Hier<br><b>Benutzerkonto erstellen</b> . |
| មិលី Benutzergruppen          | ElsterSecure <sup>(Neu)</sup>        | Zertifikatsdatei Auswählen                                     | Sie können auch nach der abgespeicherten<br>Zertifikatsdatei suchen. Nutzen Sie dazu die<br>Suche Ihres Betriebssystems (z.B. Windows)<br>und geben Sie als Suchbegriff folgendes ein: |                                                                                        |
| G Formulare & Leistungen      | Zertifikatsdatei                     | Zertifikatsdatei                                               |                                                                                                    | Wo finde ich meine heruntergeladene<br>Zertifikatsdatei?                               |
| Mein Benutzerkonto            | 5                                    |                                                                |                                                                                                    |                                                                                        |
| D Mein ELSTER                 | Login mit                            |                                                                |                                                                                                    |                                                                                        |
| ELSTER                        |                                      |                                                                |                                                                                                    |                                                                                        |

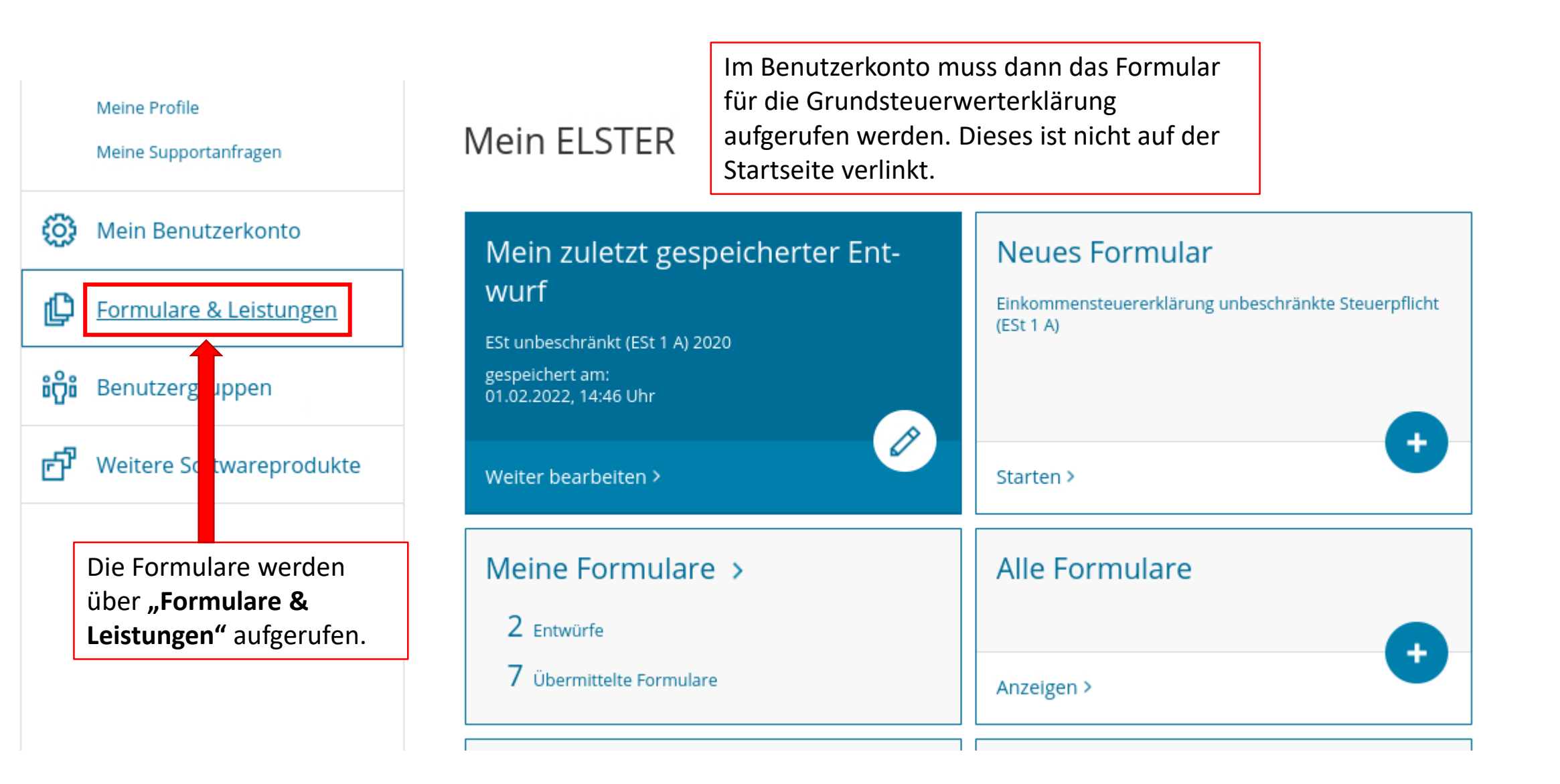

| ELSTER                                                  | ELSTER > Formulare & Leistungen  |                                                                     |
|---------------------------------------------------------|----------------------------------|---------------------------------------------------------------------|
| Mein ELSTER                                             |                                  |                                                                     |
| 🔅 Mein Benutzerkonto                                    | Formulare & Leistungen           | Danach ist die Schaltfläche <b>"Alle</b><br>Formulare" auszuwählen. |
| 🕒 Formulare & Leistungen                                | Alle Formulare >                 | Bereitstellungstermine >                                            |
| Alle Formulare                                          |                                  |                                                                     |
| Bereitstellungstermine                                  | Bescheinigungen verwalten >      | Vollmachten verwalten >                                             |
| Bescheinigungen verwalten                               |                                  |                                                                     |
| Vollmachten verwalten                                   | Einwilligung zur elektronischen  | Arbeitgeberfunktionen für                                           |
| Einwilligung zur elektronischen<br>Bekanntgabe          | Bekanntgabe >                    | ELStAM >                                                            |
| Arbeitgeberfunktionen für ELStAM                        |                                  |                                                                     |
| Auskunft zur elektronischen<br>Lohnsteuerkarte (ELStAM) | Auskunft zur elektronischen Lohr | nsteuerkarte (ELStAM) >                                             |
| <b>ំក្រឹ</b> ំ Benutzergruppen                          |                                  |                                                                     |

þ

#### $\mathbb{O}$ Mein ELSTER

63 Mein Benutzerkonto

Formulare & Leistungen

# Alle Formulare

Grundsteuer für Hamburg

> Körperschaftsteuer

| Formulare & Leistungen           |                                              |                                |
|----------------------------------|----------------------------------------------|--------------------------------|
|                                  | Filtern nach Filtern                         | Filter zurücksetzen            |
| Alle Formulare                   |                                              | Über den kleinen Pfeil ">" vor |
| Bereitstellungstermine           | > Anträge, Einspruch und Mitteilungen        | Grundsteuer können die         |
| Bescheinigungen verwalten        | > Einkommensteuer                            | Formulare ausgeklappt und das  |
| Vollmachten verwalten            | > Einnahmenüberschussrechnung > Feststellung | entsprechende Formular         |
| Einwilligung zur elektronischen  |                                              | ausgewählt werden.             |
| Bekanntgabe                      | Gewerbesteuer                                |                                |
| Arbeitgeberfunktionen für ELStAM | ∼ <u>Grundsteuer</u>                         |                                |
| Auskunft zur elektronischen      | Grundsteuer für Baden-Württemberg            | Für Grundstücke in Brandenbu   |
| Lohnsteuerkarte (ELStAM)         | Grundsteuer für Bayern                       |                                |

# ີ່<del>ເ</del>ຕິ້ໍ Benutzergruppen

μų. Weitere So

| ruppen         | Grundsteuer für Hessen              |
|----------------|-------------------------------------|
|                | Grundsteuer für Niedersachsen       |
| ftwareprodukte | Grundsteuer für andere Bundesländer |
| •              | > Kapitalertragsteuer               |

urg ist das Formular "Grundsteuer für andere Bundesländer" auszuwählen. Die nicht gesondert aufgeführten Bundesländer nutzen das sogenannte Bundesmodell der Grundsteuerwerterklärung.

### ELSTER

ELSTER > Formulare & Leistungen > Alle Formulare

# Mein ELSTER

# 🔅 Mein Benutzerkonto

# Formulare & Leistungen

### Alle Formulare

Bereitstellungstermine

Bescheinigungen verwalten

Vollmachten verwalten

Einwilligung zur elektronischen Bekanntgabe

Arbeitgeberfunktionen für ELStAM

Auskunft zur elektronischen Lohnsteuerkarte (ELStAM)

ម៉ិដំ Benutzergruppen

Heitere Softwareprodukte

# Grundsteuer für andere Bundesländer

| <ul> <li>Allgemeine Hinweise</li> <li>Mit diesem Formular können Sie die Erklärung für folgene</li> </ul>                                                                                               | Grundsteuer für andere Bundeslän-<br>der                                                                                              |                                              |  |
|----------------------------------------------------------------------------------------------------|----------------------------------------------------------------------------------------------------|----------------------------------------------|--|
| • Berlin<br>• Brandenburg                                                                                                    |                                                                                                    |                                              |  |
| <ul> <li>Bremen</li> <li>Mecklenburg-Vorpommern</li> <li>Nordrhein-Westfalen</li> <li>Rheinland-Pfalz</li> <li>Saarland</li> <li>Sachsen</li> <li>Sachsen-Anhalt</li> <li>Sablegwig Heletein</li> </ul> | Dies ist der Hinweis, das<br>richtige Formular für Gru<br>im Land Brandenburg au<br>wurde.<br>Der Hinweis ist mit "Wei<br>bestätigen. | ss das<br>undstücke<br>usgewählt<br>iter" zu |  |
| Schleswig-Holstein     Thüringen                                                                                                    | Weiter                                                                                                    |                                              |  |

### ELSTER

ႏဂႏ

ំំំ

#### $(\Omega)$ Mein ELSTER

Mein Benutzerkonto

# Datenübernahme

Möchten Sie Ihre Angaben aus einer früheren Abgabe übernehmen?

| Formulare & Leistungen   | Bezeichnung des Formulars                   | Ordnungskriterium          | Gesendet<br>am         | Status                       | Aktionen        |
|--------------------------|---------------------------------------------|----------------------------|------------------------|------------------------------|-----------------|
| Benutzergruppen          | Grundsteuer für andere Bundesländer<br>2022 | 057/989/9899/989<br>/998/6 | 17.05.2022<br>09:49Uhr | Erfolgreich übermit-<br>telt | Überneh-<br>men |
| Weitere Softwareprodukte | Zurück                                      |                            |                        | Ohne Datenüberna             | ahme fortfahren |
|                          |                                             |                            |                        |                              | 1               |
|                          |                                             |                            |                        |                              |                 |
|                          |                                             |                            |                        |                              |                 |

#### Arbeit und Zeit sparen?

Durch eine Datenübernahme können Sie Arbeit und Zeit sparen. Sie wählen ein Formular einer früheren Abgabe aus und das System kopiert automatisch alle Daten in das neue Formular.

Werden alle Angaben übernommen?

In der Regel werden alle Angaben in das neue Formular übernommen. Aufgrund von Gesetzesänderungen können sich Formulare ändern. Einzelne Angaben können daher nicht immer übernommen werden.

Was passiert danach?

Übernommene Angaben können Sie im nächsten Schritt anpassen und ergänzen.

Wenn bereits eine Grundsteuerwerterklärung übermittelt wurde, erscheint diese im Feld für die (optionale) Datenübernahme. Eine Datenübernahme ist sinnvoll, wenn Sie weitere Erklärungen, z.B. für ein zweites Grundstück, abgeben möchten. Persönliche Angaben, wie Name oder Adresse, müssen dann kein zweites Mal eingegeben werden, sondern können übernommen werden.

Wurde noch keine Grundsteuerwerterklärung abgegeben, ist das Feld zur Datenübernahme leer. Um zur Eingabe zu gehen, ist die Schaltfläche "Ohne Datenübernahme fortfahren" zu wählen.

| Eingeben<br>und Daten übernehmen | Prüfen<br>der Eingaben           | Welche Anlagen brauche ich 😮                                                                                                   |                                                                     | Die notwendigen Anlagen der<br>Erklärung sind hier auszuwählen.<br>Die Anlagen können jederzeit in<br>der Erklärung ergänzt oder<br>entfernt werden. | Speichern und Formular verla |
|----------------------------------|----------------------------------|----------------------------------------------------------------------------------------------------|---------------------------------------------------------------------|----------------------------------------------------------------------------------------------------|------------------------------|
|                                  | Hauptvordruck (GW1)              |                                                                                                    |                                                                     |                                                                                                    |                              |
|                                  | Anlage Grundstück (GW2)          |                                                                                                    |                                                                     |                                                                                                    |                              |
|                                  | Anlage Land- und Forstwirtschaft | (GW3)                                                                                                    | 0                                                                   |                                                                                                    |                              |
|                                  | "Anlagen hinzufügen/entfernen"   |                                                                                                    |                                                                     | Weiter                                                                                                    |                              |
|                                  |                                  | Der Hauptvordruck<br>auch standardmäßi<br>Für das Einfamilien<br>(GW2)" auszuwähle<br>Nach der Auswahl e<br>Erklärungsdaten üb | ist imme<br>g vorbele<br>haus ist e<br>en.<br>peginnt e<br>er "Weit | er auszuwählen. Dieser ist<br>egt.<br>die Anlage "Grundstück<br>lie Eingabe der<br>er".                                                              |                              |

#### Startseite des Formulars

- Hauptvordruck (GW1)
- 1 Allgemeine Angaben
- º 2 Gemarkung(en) und Flurstück(e) des Grundvermögens
- 3 Empfangsvollmacht
- 9 4 Ergänzende Angaben zur Feststellungserklärung
- 5 Grundsteuerbefreiung/-vergünstigung
- 6 Eigentumsverhältnisse
- 7 Angaben zu Erbengemeinschaften, Bruchteilsgemeinschaften und Gemeinschaften ohne geschäftsüblichen Namen
- 8 Eigentümer(innen)/Beteiligte
- 9 Mitwirkung bei der Anfertigung dieser Erklärung
- Anlage Grundstück (GW2)

 Je nach Größe des Bildschirms

 wird die Navigationsansicht ein 

 oder ausgeklappt dargestellt. Die

 Anzeigegröße kann auch über die

 Tastenkombination "Strg" + "-"

 verkleinert werden.

 Die Ansicht kann über "Strg" + "+"

 auch wieder vergrößert werden.

1

₽

仑

Q

8

# 🔒 Startseite des Formulars

Erklärung zur Feststellung des Grundsteuerwerts

#### Hilfe zur Grundsteuer erhalten Sie auch in unserem Chat. 🗳

|                 |                                         |     |              |         |        |        |                | auf   | den 1. j   | Janua | ar 2            | 2022          |                                                      |                    |
|-----------------|-----------------------------------------|-----|--------------|---------|--------|--------|----------------|-------|------------|-------|-----------------|---------------|------------------------------------------------------|--------------------|
|                 |                                         | Ste | euerr        | num     | mei    | - / A  | ktenz          | zeich | en (       | ?     | (-              |               | Über 🕄 öffnen sich Inform zu den jeweiligen Eingabef | ationen<br>eldern. |
|                 |                                         | (   | Steu         | ernu    | mme    | -      |                |       |            |       |                 |               |                                                      |                    |
|                 |                                         |     | o akte       | nzeic   | nen    |        |                |       |            |       |                 |               |                                                      |                    |
|                 |                                         | >   | Persön       | liche I | Bearb  | eitung | snotiz         |       |            |       |                 |               |                                                      |                    |
|                 | Anlagenübersicht<br>Hauptvordruck (GW1) |     |              |         |        |        |                |       |            |       |                 |               |                                                      |                    |
|                 |                                         |     | Anlag        | ge Gru  | undsti | ick (G | W2)            |       |            |       |                 |               |                                                      |                    |
|                 |                                         |     |              |         |        |        |                |       |            |       |                 |               | Nächste Seite 🗲                                      |                    |
| "<br>2          | ² §<br>3                                | »[  | \$<br>4<br>5 | &<br>6  | /<br>7 | {      | ()<br>9        | ] =   | ?<br>₿ \   |       |                 | -             |                                                      |                    |
| <u>@</u>  <br>A | W S                                     | E,  | R<br>D<br>F  | T<br>G  | Z<br>H |        | <u>I</u> К     |       | ° ∥ü<br>∣ö | Ä     | * ~             | <b>⊷</b><br>] |                                                      |                    |
| •               | Y                                       | X   | C            | V       | B      |        | M <sub>µ</sub> |       | )[<br>     |       | <u></u> [#<br>① |               |                                                      |                    |
| 5               | Alt                                     |     |              |         |        |        |                | AltG  |            |       | 8.              | Strg          |                                                      |                    |

#### Startseite des Formulars

- Hauptvordruck (GW1)
- 1 Allgemeine Angaben
- 2 Gemarkung(en) und Flurstück(e) des Grundvermögens
- 3 Empfangsvollmacht
- 4 Ergänzende Angaben zur Feststellungserklärung
- 5 Grundsteuerbefreiung/-vergünstigung
- 6 Eigentumsverhältnisse
- 7 Angaben zu Erbengemeinschaften, Bruchteilsgemeinschaften und Gemeinschaften ohne geschäftsüblichen Namen
- 8 Eigentümer(innen)/Beteiligte
- 9 Mitwirkung bei der Anfertigung dieser Erklärung
- Anlage Grundstück (GW2)

| ł | Star | tseite | des | Formulars |  |
|---|------|--------|-----|-----------|--|
|---|------|--------|-----|-----------|--|

Erklärung zur Feststellung des Grundsteuerwerts

Hilfe zur Grundsteuer erhalten Sie auch in unserem Chat. 🗅

auf den 1. Januar 2022

### Steuernummer / Aktenzeichen 📀

>

Anlagenübersicht

Hauptvordruck (GW1) Anlage Grundstück (GW2)

| 0  | Steuernummer                 |              |                       |
|----|------------------------------|--------------|-----------------------|
| ۲  | Aktenzeichen                 |              |                       |
|    |                              |              |                       |
|    |                              | Bundesland   | Brandenburg •         |
|    |                              | Aktenzeichen | 057/989/9899/989/9986 |
|    |                              |              | <b></b>               |
|    |                              |              |                       |
| Pe | ersönliche Bearbeitungsnotiz |              |                       |
|    |                              |              |                       |

Für Grundsteuerwerterklärungen im Land Brandenburg ist das Einheitswertaktenzeichen (EWAZ) einzutragen.

Das EWAZ kann mit oder ohne Trennstriche eingetragen werden. Danach werden die Eingaben über "Nächste Seite" fortgesetzt.

Nächste Seite 🕽

Anlagen hinzufüger
 Sie finden das EWAZ auf Einheitswertbescheiden des
 Finanzamtes, auf Grundsteuerbescheiden der Kommune
 oder links oben auf dem Informationsschreiben, das Sie von
 Ihrem Finanzamt erhalten haben. Sofern Ihnen kein EWAZ
 bekannt ist, setzen Sie sich bitte mit der Grundsteuer Hotline (0331 200 600 20) in Verbindung.

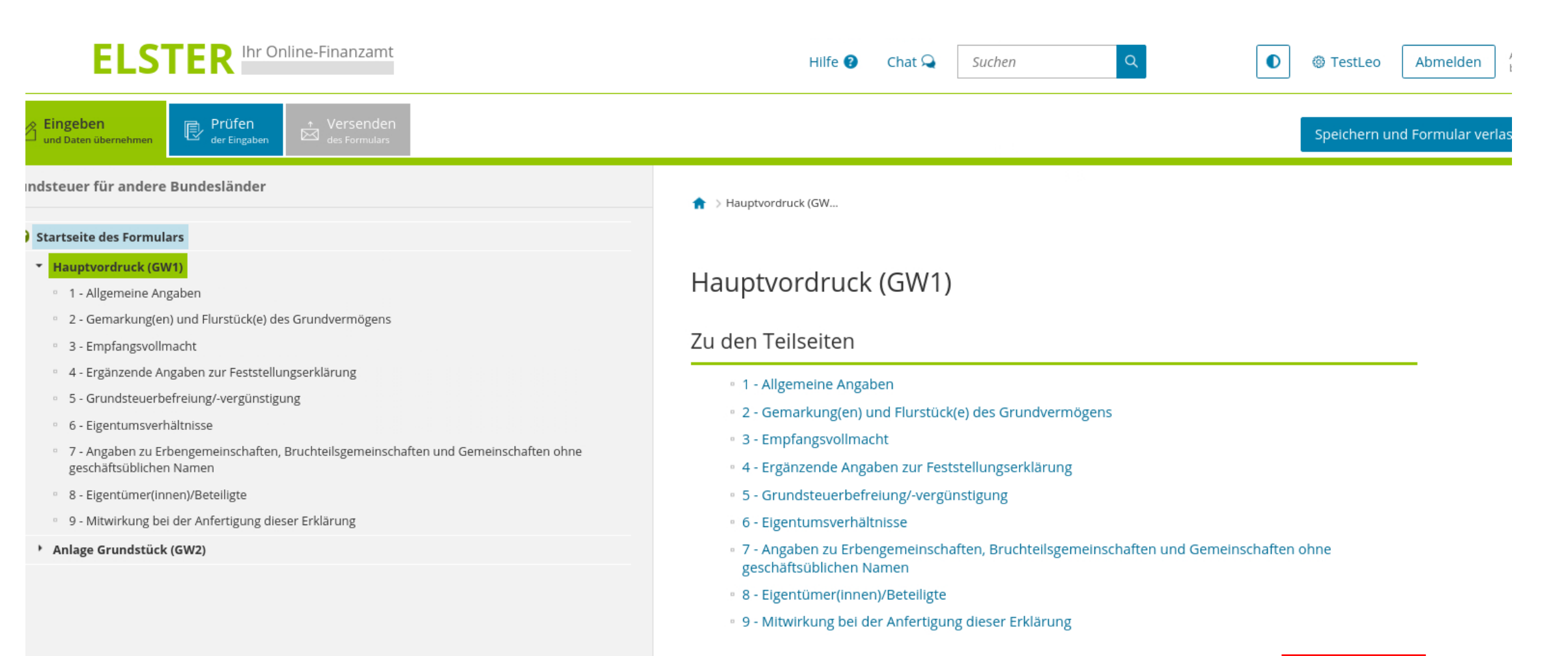

Zur Startseite

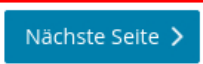

Es folgt eine Übersicht der zu tätigenden Angaben in der ersten Anlage "Hauptvordruck (GW1)". Die Eingaben sind über "Nächste Seite" fortzusetzen.

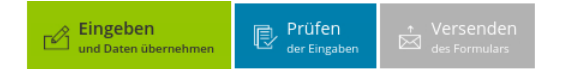

#### Startseite des Formulars

Hauptvordruck (GW1)

#### - Allgemeine Angaben

- 2 Gemarkung(en) und Flurstück(e) des Grundvermögens
- 3 Empfangsvollmacht
- 4 Ergänzende Angaben zur Feststellungserklärung
- 5 Grundsteuerbefreiung/-vergünstigung
- 6 Eigentumsverhältnisse
- 7 Angaben zu Erbengemeinschaften, Bruchteilsgemeinschaften und Gemeinschaften ohne geschäftsüblichen Namen
- 8 Eigentümer(innen)/Beteiligte
- 9 Mitwirkung bei der Anfertigung dieser Erklärung

#### Anlage Grundstück (GW2)

Hauptvordruck (GW... > 1 - Allgemeine Angab...

### 1 - Allgemeine Angaben

### Angaben zur Feststellung

Grund der Feststellung Hauptfeststellung bebautes Grundstück (wirtschaftliche Einheit des Grundvermögens) Art der wirtschaftlichen Einhe

### Lage des Grundstücks/Betriebs der Land- und Forstwirtschaft 🧿

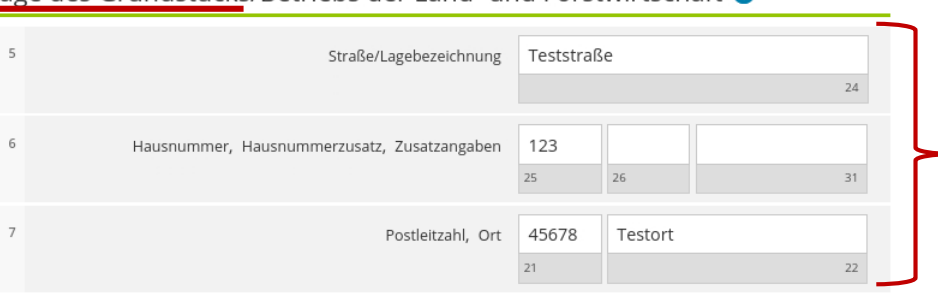

### Mehrere hebeberechtigte Gemeinden 🤨

🗌 Erstreckt sich das Grundstück oder der Betrieb der Land- und Forstwirtschaft über mehrere hebeberechtigte Gemeinden? 90

🗋 Anlagen hinzufügen / entfernen å :

| <ul> <li>Vorherige Seite</li> </ul> |  |
|-------------------------------------|--|
|-------------------------------------|--|

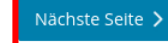

Die Eingabe geht über "Nächste Seite" weiter.

Speichern und Formular verlassen Grund der Feststellung: Es ist "Hauptfeststellung" auszuwählen.

> Das Einfamilienhaus ist ein "bebautes Grundstück".

Letzte automatische

Die Auswahl kann jeweils über das Ausklappfenster getätigt werden.

Beachten! Es ist die Lage

Die Anschrift der Eigentümerin

bzw. des Eigentümers wird später

des Grundstücks

einzutragen!

eingetragen.

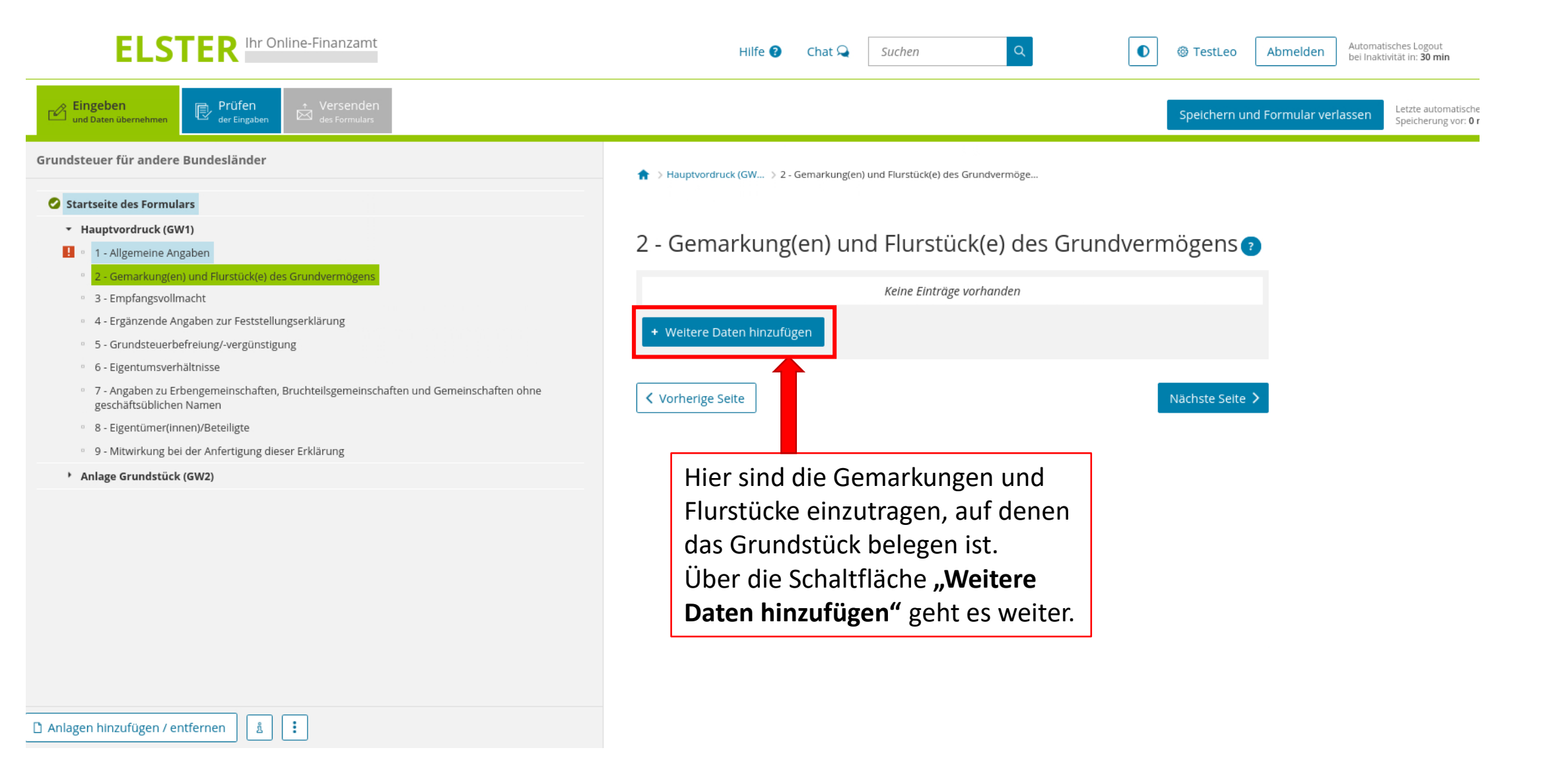

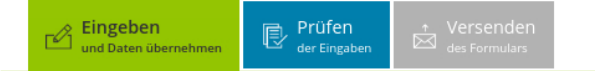

#### Startseite des Formulars

- Hauptvordruck (GW1)
- ! 😐 1 Allgemeine Angaben
- 2 Gemarkung(en) und Flurstück(e) des Grundvermögens

Gemarkung beziehungsweise Flurstück (1. Eintrag

- 3 Empfangsvollmacht
- 4 Ergänzende Angaben zur Feststellungserklärung
- 5 Grundsteuerbefreiung/-vergünstigung
- º 6 Eigentumsverhältnisse
- 7 Angaben zu Erbengemeinschaften, Bruchteilsgemeinschaften und Gemeinschaften ohne geschäftsüblichen Namen
- 8 Eigentümer(innen)/Beteiligte
- 9 Mitwirkung bei der Anfertigung dieser Erklärung

einzutragen!

Anlage Grundstück (GW2)

Die Angabe zum Grundbuchblatt ist kein Pflichtfeld. Sofern ein Flurstück keinen Nenner hat ist das Feld **freizulassen**. Es ist keine "1" und auch keine "0"

🗋 Anlagen hinzufüge

🏫 > Hauptvordruck (GW... 🗦 2 - Gemarkung(en) und Flurstück(e) des Grundvermöge... 🗦 Gemarkung beziehungsweis

Gemarkung beziehungsweise Flurstück (?) 1. Eintrag

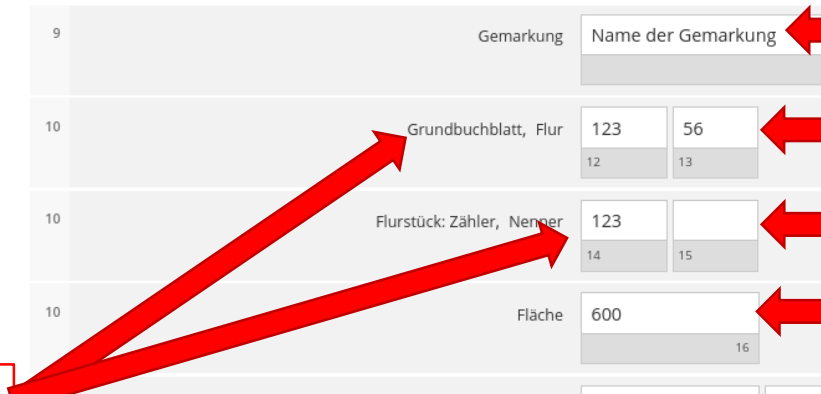

17 🕜

erste Fläche (schlüsselwert: 1)

18

Eintrag übernehmen 🕽

Zur wirtschaftlichen Einheit gehörender Anteil: Zähler, Nenner 1,0000

Enthalten in der/den in Anlage Grundstück, Zeile 4 an Fläche(n) des (Teil-)Grudstücks:

Diese Angabe bezieht sich bereits auf die Anlage "Grundstück (GW2)". Sofern nur ein Gebäude auf dem Grundstück steht ist hier "erste Fläche" auszuwählen. Die Gemarkung ist in der Regel der Ort/Ortsteil, in dem das Grundstück liegt. Die Angabe ist auch über das Informationsportal Grundstücksdaten (link unter grundsteuer.brandenburg.de) ermittelbar.

Letzte automatische

Speicherung vor: 1 mir

lÜber den Link können auch – sofern nicht bekannt – die Angaben zu Flur und Flurstück ermittelt werden.

Die Fläche ist in ganzen Quadratmetern einzutragen.

Wurden alle Angaben eingetragen ist <u>abschließend</u> die Schaltfläche "Eintrag übernehmen" anzuklicken.

"Zur wirtschaftlichen Einheit gehörender Anteil" – wenn das gesamte Flurstück zum Grundstück gehört, ist hier die Eintragung wie abgebildet mit "1,0000" / "1" vorzunehmen, da 100% (ein Ganzes / "ein Eintel") zum erklärten Grundstück gehören.

#### Startseite des Formulars

- Hauptvordruck (GW1)
- 1 Allgemeine Angaben
- 2 Gemarkung(en) und Flurstück(e) des Grundvermögens
- Gemarkung beziehungsweise Flurstück (1. Eintrag)
- 3 Empfangsvollmacht
- 4 Ergänzende Angaben zur Feststellungserklärung
- 5 Grundsteuerbefreiung/-vergünstigung
- 6 Eigentumsverhältnisse
- 7 Angaben zu Erbengemeinschaften, Bruchteilsgemeinschaften und Gemeinschaften ohne geschäftsüblichen Namen
- 8 Eigentümer(innen)/Beteiligte
- 9 Mitwirkung bei der Anfertigung dieser Erklärung
- Anlage Grundstück (GW2)

| 🗅 Anlagen hinzufügen / entfernen 💧 : |
|--------------------------------------|

| 4 | Hauptvordruck (GW   | > 2 - Gemarkung(en) und Elurstück(e) des Grundvermöge |  |
|---|---------------------|-------------------------------------------------------|--|
|   | / Hauptvoruruck (Gw | 2 - Gemarkung(en) und Fluistack(e) des Grundvermöge   |  |

# 2 - Gemarkung(en) und Flurstück(e) des Grundvermögens 📀

| 1. Eintrag<br>Gemarkung Name der Gemarkung<br>Grundbuchblatt 123<br>Flur 56<br>Fläche 600 | Zusammengefasst steht der<br>Eintrag dann in der Liste der<br>"Gemarkung(en) und Flurstück(e)<br>des Grundvermögens". |
|-------------------------------------------------------------------------------------------|----------------------------------------------------------------------------------------------------|
| + Weitere Daten hinzufügen                                                                |                                                                                                    |
| ✓ Vorherige Seite                                                                         | Nächste Seite 🗲                                                                                                    |
| Erstreckt sich das Grundstück auf mehrere Flurstücke, so wären                            | Die Eingabe geht über "Nächste<br>Seite" weiter.                                                                      |
| diese hier über "Weitere Daten                                                            |                                                                                                    |
| hinzufügen" anzugeben.                                                                    |                                                                                                    |
| Das Einfamilienhaus im Beispiel                                                           |                                                                                                    |
| liegt aber nur auf einem Flurstück.                                                       |                                                                                                    |
|                                                                                           |                                                                                                    |

Achtung! Hier wird nach der Empfangsvollmacht

gefragt! Nicht nach der Eigentümerin oder dem

#### Letzte automatische Speicherung vor: 0 min

#### Grundsteuer für andere Bundesländer

#### Startseite des Formulars

- Hauptvordruck (GW1)
- ! 1 Allgemeine Angaben
  - 2 Gemarkung(en) und Flurstück(e) des Grundvermögens
  - 3 Empfangsvollmach
  - 4 Ergänzende Angaben zur Feststellungserklärung
  - 5 Grundsteuerbefreiung/-vergünstigung
  - 6 Eigentumsverhältnisse
  - 7 Angaben zu Erbengemeinschaften, Bruchteilsgemeinschaften und Gemeinschaften ohne geschäftsüblichen Namen
  - 8 Eigentümer(innen)/Beteiligte
  - 9 Mitwirkung bei der Anfertigung dieser Erklärung
- Anlage Grundstück (GW2)

🗋 Anlagen hinzufügen / entfernen

Soll der Steuerbescheid an eine andere Person als die Eigentümerin oder den Eigentümer übersandt werden, z.B. eine Steuerberaterin oder einen Steuerberater, muss hier eine Empfangsvollmacht eingetragen werden.

1.1

ñ

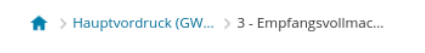

3 - Empfangsvollmacht 👔

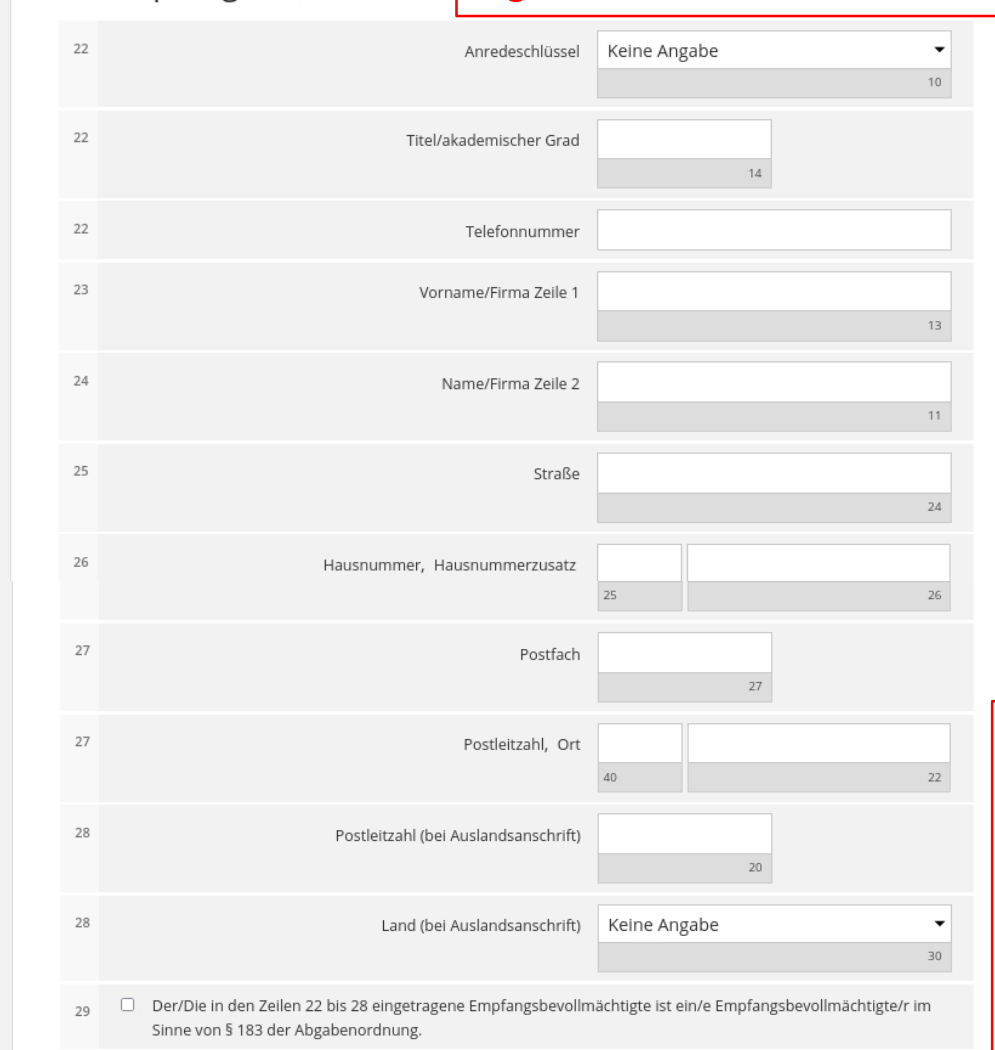

Eigentümer!!

Möchten Sie als Eigentümerin oder Eigentümer den Steuerbescheid erhalten, sind hier keine Eintragungen vorzunehmen.

Die Eingabe wird über "Nächste Seite" fortgesetzt.

#### Vorherige Seite

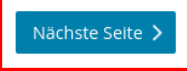

#### Speichern und Formular verlasse

#### Grundsteuer für andere Bundesländer

#### Startseite des Formulars

- Hauptvordruck (GW1)
- 1 Allgemeine Angaben
  - 2 Gemarkung(en) und Flurstück(e) des Grundvermögens
  - 3 Empfangsvollmacht
  - 4 Ergänzende Angaben zur Feststellungserklärung
  - 5 Grundsteuerbefreiung/-vergünstigung
  - 6 Eigentumsverhältnisse
  - 7 Angaben zu Erbengemeinschaften, Bruchteilsgemeinschaften und Gemeinschaften ohne geschäftsüblichen Namen

1.5

ñ

- 8 Eigentümer(innen)/Beteiligte
- 9 Mitwirkung bei der Anfertigung dieser Erklärung
- Anlage Grundstück (GW2)

🗋 Anlagen hinzufügen / entfernen

| Hauptvordruck (GW | 4 - Erganzende Angaben zur Feststellu | ingserklaru |
|-------------------|---------------------------------------|-------------|

# 4 - Ergänzende Angaben zur Feststellungserklärung

- Über die Angaben in der Feststellungserklärung hinaus sind folgende weitere oder abweichende Angaben oder Sachverhalte zu berücksichtigen:
- <sup>30</sup> Ergänzende Angaben zur Feststellungserklärung

Ihnen stehen noch 999 Zeichen zur Verfügung

### Vorherige Seite

30

Nächste Seite ゝ

Grundsätzlich stehen für alle benötigten Angaben gesonderte Eintragungsfelder zur Verfügung. Werden diese ausgefüllt, ist es nicht notwendig, im Freitextfeld weitere Ausführungen zum Sachverhalt einzutragen. Sollte das Finanzamt weitere Erläuterungen benötigen, erhalten Sie eine gesonderte Nachricht.

Über "Nächste Seite" geht es einfach weiter.

#### Startseite des Formulars

- Hauptvordruck (GW1)
- 📙 😐 1 Allgemeine Angaben
- 2 Gemarkung(en) und Flurstück(e) des Grundvermögens
- 3 Empfangsvollmacht
- 4 Ergänzende Angaben zur Feststellungserklärung
- <sup>o</sup> 5 Grundsteuerbefreiung/-vergünstigung
- 6 Eigentumsverhältnisse
- 7 Angaben zu Erbengemeinschaften, Bruchteilsgemeinschaften und Gemeinschaften ohne geschäftsüblichen Namen

<u>ñ</u> :

- 8 Eigentümer(innen)/Beteiligte
- 9 Mitwirkung bei der Anfertigung dieser Erklärung
- Anlage Grundstück (GW2)

🗋 Anlagen hinzufügen / entfernen

↑ > Hauptvordruck (GW... > 5 - Grundsteuerbefreiung/-vergünstigu..

## 5 - Grundsteuerbefreiung/-vergünstigung 3

Der Grundbesitz wird ganz oder teilweise von einem begünstigten Rechtsträger oder für steuerbegünstigte
 Zwecke verwendet oder es liegen die Voraussetzungen für eine Ermäßigung der Steuermesszahl vor. Die Anlage
 Grundstück beziehungsweise Land- und Forstwirtschaft ist beigefügt und es liegen Angaben zur
 Grundsteuerbefreiung/-vergünstigung vor.

Vorherige Seite

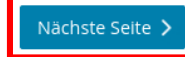

Grundsteuerbefreiung oder –vergünstigung? Wenn nein, dann geht es über "Nächste Seite" einfach weiter.

(Einfamilienhäuser sind in der Regel nicht von der Grundsteuer befreit und fallen auch nicht unter die Regelungen zur Grundsteuervergünstigung.)

### Eingeben und Daten übernehmen

#### Grundsteuer für andere Bundesländer

#### Startseite des Formulars

- Hauptvordruck (GW1)
- ! 😐 1 Allgemeine Angaben
  - 2 Gemarkung(en) und Flurstück(e) des Grundvermögens
  - 3 Empfangsvollmacht
  - 4 Ergänzende Angaben zur Feststellungserklärung
  - 5 Grundsteuerbefreiung/-vergünstigung
  - 6 Eigentumsverhältnisse
  - 7 Angaben zu Erbengemeinschaften, Bruchteilsgemeinschaften und Gemeinschaften ohne geschäftsüblichen Namen
  - 8 Eigentümer(innen)/Beteiligte
  - 9 Mitwirkung bei der Anfertigung dieser Erklärung
- Anlage Grundstück (GW2)

↑ Hauptvordruck (GW... > 6 - Eigentumsverhältnis...

# 6 - Eigentumsverhältnisse

- 32 Eigentumsverhältnisse 40 🝞
  - Keine Angabe
  - Alleineigentum einer natürlichen Person
  - O Alleineigentum einer Körperschaft des öffentlichen Rechts
  - O Alleineigentum einer unternehmerisch tätigen juristischen Person
  - O Alleineigentum einer nicht unternehmerisch tätigen juristischen Person
  - O Ehegatten/Lebenspartner (weiter mit Zeile 40)
  - Erbengemeinschaft
  - Bruchteilsgemeinschaft
  - O Grundstücksgemeinschaft ausschließlich von natürlichen Personen
  - O Grundstücksgemeinschaft ausschließlich von juristischen Personen
  - andere Grundstücksgemeinschaft

#### Vorherige Seite

ំ) Anlagen hinzufügen / entfernen 🛛 🛓 🚺

Hier ist auszuwählen, welche Eigentumsverhältnisse vorliegen.

Häufige Fallkonstellation bei (selbst genutzten) Einfamilienhäusern:

- Alleineigentum einer nat. Person
- Ehegatten/Lebenspartner

Nächste Seite ゝ

Nach der Auswahl wird die Eingabe über "Nächste Seite" fortgesetzt. und Daten übernehmen

#### Grundsteuer für andere Bundesländer

#### Startseite des Formulars

- Hauptvordruck (GW1)
- ! 😐 1 Allgemeine Angaben
- 2 Gemarkung(en) und Flurstück(e) des Grundvermögens
- 3 Empfangsvollmacht
- 4 Ergänzende Angaben zur Feststellungserklärung
- 5 Grundsteuerbefreiung/-vergünstigung
- 🥝 😐 6 Eigentumsverhältnisse
  - 7 Angaben zu Erbengemeinschaften, Bruchteilsgemeinschaften und Gemeinschaften ohne geschäftsüblichen Namen
- 8 Eigentümer(innen)/Beteiligte
- 9 Mitwirkung bei der Anfertigung dieser Erklärung
- Anlage Grundstück (GW2)

Hier sind nur Eintragungen zu machen, wenn es sich um eine Erbengemeinschaft, Bruchteilsgemeinschaft oder Gemeinschaft ohne geschäftsüblichen Namen handelt. Alle anderen Arten von Eigentümerinnen und Eigentümern werden auf der nächsten Seite eingetragen. 👚 > Hauptvordruck (GW... 🗦 7 - Angaben zu Erbengemeinschaften, Bruchteilsgemeinschaften und Gemeinschaften ohne geschäftsüblichen Nam...

# 7 - Angaben zu Erbengemeinschaften, Bruchteilsgemeinschaften und Gemeinschaften ohne geschäftsüblichen Namen ?

| 33   |                | Anredeschlüssel                      | Keine Angabe | -<br>10              |                                    |   |
|------|----------------|--------------------------------------|--------------|----------------------|------------------------------------|---|
| 34   |                | Name der Gemeinschaft Zeile 1        |              | 91                   |                                    |   |
| 35   |                | Name der Gemeinschaft Zeile 2        |              | 92                   |                                    |   |
| 36   |                | Straße                               |              | 24                   |                                    |   |
| 37   |                | Hausnummer, Hausnummerzusatz         | 25           | 26                   |                                    |   |
| 38   |                | Postfach                             | 27           |                      |                                    |   |
| 38   |                | Postleitzahl, Ort                    | 40           | 22                   |                                    |   |
| 39   |                | Postleitzahl (bei Auslandsanschrift) | 20           |                      |                                    | _ |
| 39   |                | Land (bei Auslandsanschrift)         | Keine Angabe | Die Eing<br>Seite" v | gabe geht über "Nächste<br>weiter. |   |
| < vo | orherige Seite |                                      | L I          | Nächste Seite 义      | 1                                  |   |

Speichern und Formular verlassen

🗋 Anlagen hinzufügen / entfernen 🛛 🛔 📑

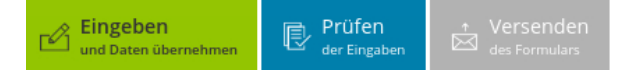

### 🔮 Startseite des Formulars

- Hauptvordruck (GW1)
- 1 Allgemeine Angaben
  - 2 Gemarkung(en) und Flurstück(e) des Grundvermögens
  - 3 Empfangsvollmacht
  - 4 Ergänzende Angaben zur Feststellungserklärung
  - 5 Grundsteuerbefreiung/-vergünstigung
- 6 Eigentumsverhältnisse
  - 7 Angaben zu Erbengemeinschaften, Bruchteilsgemeinschaften und Gemeinschaften ohne geschäftsüblichen Namen

#### 8 - Eigentümer(innen)/Beteiligte

- 9 Mitwirkung bei der Anfertigung dieser Erklärung
- Anlage Grundstück (GW2)

#### ↑ Hauptvordruck (GW... > 8 - Eigentümer(innen)/Beteilig...

# 8 - Eigentümer(innen)/Beteiligte 🔊

|       | Laufende Nummer                                                                                 | Vorname/Firma Zeile 1    | Name/Firma Zeile 2 |                 |
|-------|-------------------------------------------------------------------------------------------------|--------------------------|--------------------|-----------------|
|       |                                                                                                 | Keine Einträge vorhanden |                    |                 |
| + w   | leitere Daten hinzufügen                                                                        |                          |                    |                 |
| < Voi | rherige Seite                                                                                   | •                        |                    | Nächste Seite 🗲 |
|       | Jetzt folgen di<br>Eigentümerin<br>Eigentümern.<br>Um Personen<br>"Weitere Date<br>anzuklicken. |                          |                    |                 |

) Anlagen hinzufügen / entfernen 🛛 🛔 🚺

| Eingeben             | Prüfen       | ↑ Versenden   |
|----------------------|--------------|---------------|
| und Daten übernehmen | der Eingaben | des Formulars |
|                      | 8            |               |

47

47

#### Grundsteuer für andere Bundesländer

#### Startseite des Formulars

- Hauptvordruck (GW1)
- ! 🔹 1 Allgemeine Angaben
- 2 Gemarkung(en) und Flurstück(e) des Grundvermögens
- 3 Empfangsvollmacht
- 4 Ergänzende Angaben zur Feststellungserklärung
- 5 Grundsteuerbefreiung/-vergünstigung
- 6 Eigentumsverhältnisse
- 7 Angaben zu Erbengemeinschaften, Bruchteilsgemeinschaften und Gemeinschaften ohne geschäftsüblichen Namen
- 8 Eigentümer(innen)/Beteiligte
   Eigentümer(innen)/Beteiligte (1. Eintrag)
- 9 Mitwirkung bei der Anfertigung dieser Erklärung
- Anlage Grundstück (GW2)

★ > Hauptvordruck (GW... > 8 - Eigentümer(innen)/Beteilig... > Eigentümer(innen)/Beteili... (1. Eintrag)

# Eigentümer(innen)/Beteiligte ?

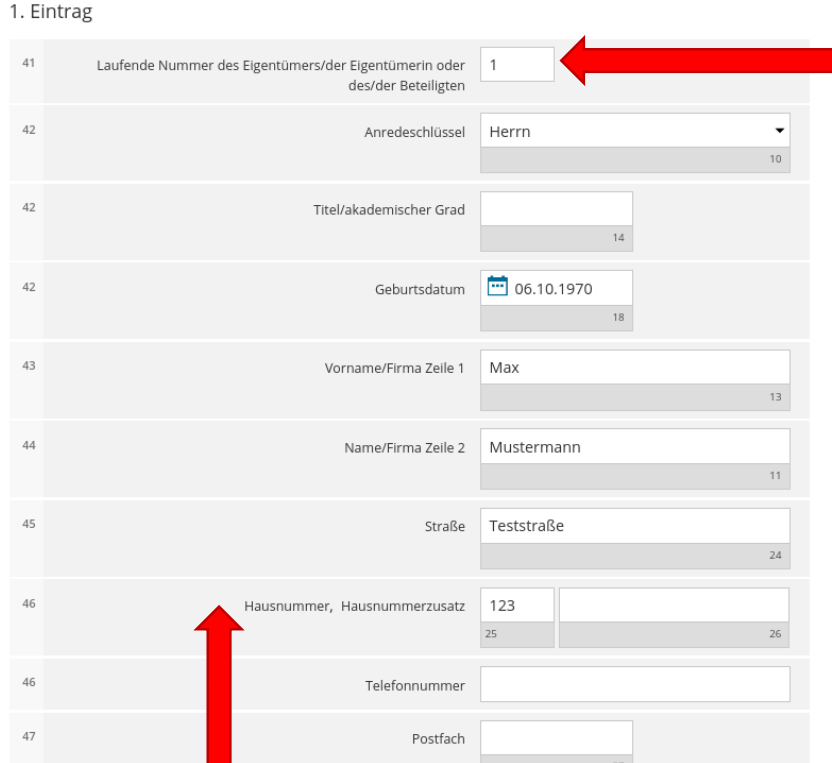

Die Angaben zu jeder Eigentümerin bzw. jedem Eigentümer müssen einzeln eingetragen werden.

Auch wenn das Eigentum in der Hand von nur einer Person liegt, ist eine laufende Nummer zu vergeben.

| Postfach                             | 27                     |
|--------------------------------------|------------------------|
| Postleitzahl, Ort                    | 45678 Testort<br>40 22 |
| Postleitzahl (bei Auslandsanschrift) | 20                     |
| Land (bei Auslandsanschrift)         | Keine Angabe           |
| Wohnsitz-/Betriebsstätten-Finanzamt  |                        |
|                                      | 74                     |

#### Steuernummer / Identifikationsnummer 📀

| 50  | Land                              | Bitte Land auswählen 👻      |
|-----|-----------------------------------|-----------------------------|
| 50  | Steuernummer                      | Bitte Land auswählen        |
|     |                                   | Wo ist meine Steuernummer 😮 |
| 50  | Finanzamt                         | Wird automatisch ermittelt  |
|     |                                   |                             |
| 50  | Identifikationsnummer             | 05219867548                 |
|     |                                   | 19                          |
| Ant | teil am Grundstück/Betrieb der La | and- und Forstwirtschaft    |
| 51  | Zäh                               | ler, Nenner 1 1             |
|     |                                   | 70 71                       |
|     |                                   |                             |

#### 

Name, Anschrift, ggf. Geburtsdatum (bei natürlichen Personen) sind einzutragen. Es ist entweder eine zugehörige Steuer- oder eine Identifikationsnummer einzugeben.

Die Angabe zum "Anteil am Grundstück ODER Betrieb der Land- und Forstwirtschaft" ist ein Pflichtfeld. Bei Alleineigentum ist 100%, d.h. "ein Eintel" einzutragen. Bei Ehegatten, denen das Grundstück je zu 50% gehört, wäre hier jeweils "1" / "2" einzutragen (je ein halbes Grundstück).

# Fortsetzung auf nächster Seite.

# gegebenenfalls gesetzlich vertreten durch: 🇱

| 52 | Anredeschlüssel                      | Keine Angabe | Soferr                     |
|----|--------------------------------------|--------------|----------------------------|
| 52 | Titel/akademischer Grad              | 14           | gesetz<br>gesetz<br>dies h |
| 53 | Vorname/Firma Zeile 1                | 13           | ules h                     |
| 54 | Name/Firma Zeile 2                   | 11           |                            |
| 55 | Straße                               | 24           |                            |
| 56 | Hausnummer, Hausnummerzusatz         | 25 26        |                            |
| 56 | Telefonnummer                        |              |                            |
| 57 | Postfach                             | 27           |                            |
| 57 | Postleitzahl, Ort                    | 40 22        |                            |
| 58 | Postleitzahl (bei Auslandsanschrift) | 20           |                            |
| 58 | Land (bei Auslandsanschrift)         | Keine Angabe |                            |
|    |                                      |              |                            |

Sofern eine Person einen gesetzlichen Vertreter oder eine gesetzliche Vertreterin hat, ist dies hier einzutragen.

Eintrag übernehmen ゝ

Der Eintrag wird über "Eintrag übernehmen" übernommen.

#### Startseite des Formulars

und Daten übernehme

Eingeben

- Hauptvordruck (GW1)
- ! 😐 1 Allgemeine Angaben
  - 2 Gemarkung(en) und Flurstück(e) des Grundvermögens

Prüfen der Eingaben

- 3 Empfangsvollmacht
- 4 Ergänzende Angaben zur Feststellungserklärung
- 5 Grundsteuerbefreiung/-vergünstigung
- 6 Eigentumsverhältnisse
  - 7 Angaben zu Erbengemeinschaften, Bruchteilsgemeinschaften und Gemeinschaften ohne geschäftsüblichen Namen

- \* 8 Eigentümer(innen)/Beteiligte
- Eigentümer(innen)/Beteiligte (1. Eintrag)
- 9 Mitwirkung bei der Anfertigung dieser Erklärung
- Anlage Grundstück (GW2)

# 8 - Eigentümer(innen)/Beteiligte 💿

|        | Laufende Nummer      | Vorname/Firma Zeile 1   | Name/Firma Zeile 2 |   |
|--------|----------------------|-------------------------|--------------------|---|
| 1.     | 1                    | Max                     | Mustermann         | 1 |
| + Weit | ere Daten hinzufügen | I Alle Einträge löschen |                    |   |
|        |                      |                         | 6                  |   |

# Vorherige Seite Sofern weitere Eigentümerinnen bzw. Eigentümer vorhanden sind – z.B. bei Ehegatten – ist der nächste Eintrag entsprechend über "Weitere Daten hinzufügen" zu vervollständigen.

Die Eingabe geht über "Nächste Seite" weiter.

Nächste Seite 🕽

) Anlagen hinzufügen / entfernen 🛛 🛔

#### Startseite des Formulars

- Hauptvordruck (GW1)
- ! 😐 1 Allgemeine Angaben
  - 2 Gemarkung(en) und Flurstück(e) des Grundvermögens
- 3 Empfangsvollmacht
- 9 4 Ergänzende Angaben zur Feststellungserklärung
- 5 Grundsteuerbefreiung/-vergünstigung
- 🥝 😐 6 Eigentumsverhältnisse
- 7 Angaben zu Erbengemeinschaften, Bruchteilsgemeinschaften und Gemeinschaften ohne geschäftsüblichen Namen
- 8 Eigentümer(innen)/Beteiligte
- 9 Mitwirkung bei der Anfertigung dieser Erklärung
- Anlage Grundstück (GW2)

Sofern eine weitere Person bei der Erstellung der Erklärung mitgewirkt hat, kann diese hier eingetragen werden. 🛖 > Hauptvordruck (GW... 🗦 9 - Mitwirkung bei der Anfertigung dieser Erkläru..

# 9 - Mitwirkung bei der Anfertigung dieser Erklärung

- > Vorbelegen aus "Mein Profil"
- Die Steuererklärung wurde unter Mitwirkung eines Angehörigen der steuerberatenden Berufe im Sinne der §§ 3 und 4 des Steuerberatungsgesetzes erstellt.

| 60 | Name                                                    |  |
|----|---------------------------------------------------------|--|
| 61 | Vorname                                                 |  |
| 62 | Straße, Hausnummer und Hausnummerzusatz                 |  |
| 63 | Postleitzahl und Wohnort                                |  |
| 64 | Telefonnummer                                           |  |
| 65 | Bearbeiterkennzeichen                                   |  |
| 66 | Mandantennummer                                         |  |
| 67 | Zusätzliche Angaben                                     |  |
| 68 | Mandantennummer für elektronische Bescheiddatenabholung |  |
|    |                                                         |  |

### Vorherige Seite

Nächste Anlage 🔰

Damit sind die Angaben zu "Hauptvordruck (GW1)" eingetragen. Es geht mit der nächste Anlage weiter. Die Eingabe geht über **"Nächste** Anlage" weiter.

#### Startseite des Formulars

- Hauptvordruck (GW1)
- Anlage Grundstück (GW2)
- 1 Angaben zur Grundstücksart
- º 2 Angaben zu Grundsteuerbefreiungen
- 3 Angaben zu Grundsteuervergünstigungen
- 4 Angaben zum Grund und Boden
- 5 Angaben bei Wohngrundstücken zum Ertragswert
- 6 Angaben bei Nichtwohngrundstücken zum Sachwert
- 7 Zusätzliche Angabe bei Wohnungs-/Teileigentum
- 8 Erbbaurecht/Gebäude auf fremdem Grund und Boden

.

# Anlage Grundstück (GW2) ?

zur Erklärung zur Feststellung des Grundsteuerwerts

### Zu den Teilseiten

- 1 Angaben zur Grundstücksart
- º 2 Angaben zu Grundsteuerbefreiungen
- 3 Angaben zu Grundsteuervergünstigungen
- 4 Angaben zum Grund und Boden
- 5 Angaben bei Wohngrundstücken zum Ertragswert
- 6 Angaben bei Nichtwohngrundstücken zum Sachwert
- 7 Zusätzliche Angabe bei Wohnungs-/Teileigentum
- 8 Erbbaurecht/Gebäude auf fremdem Grund und Boden

Vorherige Anlage

Nächste Seite ゝ

Es folgt eine Übersicht der zu tätigenden Angaben in der zweiten Anlage "Grundstück (GW2)". Die Eingaben sind über "Nächste Seite" fortzusetzen.

🗋 Anlagen hinzufügen / entfernen 🛛 🛔

#### Startseite des Formulars

und Daten übernehmen

Eingeben

- Hauptvordruck (GW1)
- Anlage Grundstück (GW2)
  - 1 Angaben zur Grundstücksart
  - 2 Angaben zu Grundsteuerbefreiungen
  - 3 Angaben zu Grundsteuervergünstigungen
  - 4 Angaben zum Grund und Boden
  - 5 Angaben bei Wohngrundstücken zum Ertragswert

Prüfen der Eingaben

- 6 Angaben bei Nichtwohngrundstücken zum Sachwert
- 7 Zusätzliche Angabe bei Wohnungs-/Teileigentum
- 8 Erbbaurecht/Gebäude auf fremdem Grund und Boden

Es ist auszuwählen, um was für eine Art Grundstück es sich handelt. Über 😨 kann die Hilfe geöffnet

werden mit kurzen Definitionen zu den Grundstücksarten.

| ) Anlagen hinzufügen / entfernen | ß        | : |
|----------------------------------|----------|---|
| Anagen minzurugen / entremen     | <u> </u> | • |

| A | > Anlage Grundstück (GW | > 1 - Angaben zur Grundstücks |
|---|-------------------------|-------------------------------|
|---|-------------------------|-------------------------------|

# 1 - Angaben zur Grundstücksart

| <sup>3</sup> Art des Grundstücks 22 ?             |                                                  |
|---------------------------------------------------|--------------------------------------------------|
| <ul> <li>Keine Angabe</li> </ul>                  |                                                  |
| O unbebautes Grundstück                           |                                                  |
| Einfamilienhaus                                   |                                                  |
| O Zweifamilienhaus                                |                                                  |
| O Mietwohngrundstück                              |                                                  |
| O Wohnungseigentum                                |                                                  |
| O Teileigentum                                    |                                                  |
| O Geschäftsgrundstück                             |                                                  |
| O gemischt genutztes Grundstück                   |                                                  |
| <ul> <li>sonstiges bebautes Grundstück</li> </ul> |                                                  |
| ✓ Vorherige Seite                                 | Nächste Seite 🗲                                  |
|                                                   | Die Eingabe geht über "Nächste<br>Seite" weiter. |

#### Startseite des Formulars

- Hauptvordruck (GW1)
- Anlage Grundstück (GW2)
- 🥝 🔹 1 Angaben zur Grundstücksart

#### 2 - Angaben zu Grundsteuerbefreiungen

- 3 Angaben zu Grundsteuervergünstigungen
- 4 Angaben zum Grund und Boden

🗋 Anlagen hinzufügen / entfernen 🛛 🛔 📑

- 5 Angaben bei Wohngrundstücken zum Ertragswert
- 6 Angaben bei Nichtwohngrundstücken zum Sachwert
- 7 Zusätzliche Angabe bei Wohnungs-/Teileigentum
- 8 Erbbaurecht/Gebäude auf fremdem Grund und Boden

↑ Anlage Grundstück (GW... > 2 - Angaben zu Grundsteuerbefreiung...

### 2 - Angaben zu Grundsteuerbefreiungen

#### Verwendung des gesamten Grundbesitzes für steuerbegünstigte Zwecke

Der gesamte Grundbesitz wird für steuerbegünstigte Zwecke verwendet.

- 3 Nummer der Nutzungsart: 62
  - Keine Angabe
  - Grundbesitz, der von einer inländischen juristischen Person des öffentlichen Rechts f
    ür einen öffentlichen Dienst
    oder Gebrauch benutzt wird (§ 3 Absatz 1 Nummer 1 GrStG)
  - Grundbesitz, der vom Bundeselsenbahnvermögen für Verwaltungszwecke benutzt wird (§ 3 Absatz 1 Nummer 2 GrStG)
  - Grundbesitz, der von einer inländischen juristischen Person des öffentlichen Rechts oder einer inländi: Körperschaft, Personenvereinigung oder Vermögensmasse, die nach der Satzung, dem Stiftungsgeschsonstigen Verfassung und nach ihrer tatsächlichen Geschäftsführung ausschließlich und unmittelbar gemeinnützigen oder mildtätigen Zwecken dient, für gemeinnützige oder mildtätige Zwecke benutzt w Absatz 1 Nummer 3 GrStG)

  - Dienstwohnungen der Geistlichen und Kirchendiener der Religionsgesellschaften, die Körperschaften ( öffentlichen Rechts sind, und der jüdischen Kultusgemeinden (§ 3 Absatz 1 Nummer 5 GrStG). § 5 GrSt insoweit nicht anzuwenden.
  - Grundbesitz der Religionsgesellschaften, die K\u00f6rperschaften des \u00f6ffentlichen Rechts sind, und der j\u00fcdi Kultusgemeinden, der am 1. Januar 1987 und im Veranlagungszeltpunkt zu einem nach Kirchenrecht g Verm\u00f6gen, insbesondere einem Stellenfonds geh\u00f6rt, dessen Ertr\u00e4ge ausschlie\u00dflich f\u00fcr die Besoldung u Versorgung der Geistlichen und Kirchendiener sowie ihrer Hinterbliebenen bestimmt sind (\u00df 3 Absatz -GrStG)
- Bestattungsplätze (§ 4 Nummer 2 GrStG)

Grundsteuerbefreiung? Wenn nein, dann geht es über "Nächste Seite" einfach weiter. (Einfamilienhäuser sind in der Regel nicht von der Grundsteuer befreit.) Versorgung der Geistlichen und Kirchendiener sowie ihrer Hinterbliebenen bestimmt sind (§ 3 Absatz 1 Nummer 6 GrStG)

- Grundbesitz, der dem Gottesdienst einer Religionsgesellschaft, die Körperschaft des öffentlichen Rechts ist, oder einer jüdischen Kultusgemeinde gewidmet ist (§ 4 Nummer 1 GrStG)
- Bestattungsplätze (§ 4 Nummer 2 GrStG)

Speichern und Formular verlassen

- Dem öffentlichen Verkehr dienende Straßen, Wege, Plätze, Wasserstraßen, Häfen und Schienenwege sowie die Grundflächen mit den diesem Verkehr unmittelbar dienenden Bauwerken und Einrichtungen (§ 4 Nummer 3 Buchstabe a GrStG)
- Auf Verkehrsflughäfen und Verkehrslandeplätzen alle Flächen, die unmittelbar zur Gewährleistung eines ordnungsgemäßen Flugbetriebes notwendig sind und von Hochbauten und sonstigen Luftfahrthindernissen freigehalten werden müssen, die Grundflächen mit den Bauwerken und Einrichtungen, die unmittelbar diesem Betrieb dienen, sowie die Grundflächen ortsfester Flugsicherungsanlagen einschl....
- O Fließende Gewässer und die ihren Abfluss regelnden Sammelbecken (§ 4 Nummer 3 Buchstabe c GrStG)
- Grundflächen mit den Im Interesse der Ordnung und Verbesserung der Wasser- und Bodenverhältnisse unterhaltenen Einrichtungen der öffentlich-rechtlichen Wasser- und Bodenverbände und die im öffentlichen Interesse staatlich unter Schau gestellten Privatdeiche (§ 4 Nummer 4 GrStG)
- Grundbesitz, der f
  ür Zwecke der Wissenschaft, des Unterrichts oder der Erziehung benutzt wird (§ 4 Nummer 5 GrStG), wenn durch die Landesregierung oder die von ihr beauftragte Stelle anerkannt ist, dass der Benutzungszweck im Rahmen der öffentlichen Aufgaben liegt und der Grundbesitz ausschließlich demjenigen, der ihn benutzt, oder einer juristischen Person des öffentlichen Rechts zuzurechnen ist.
- Grundbesitz, der f
  ür die Zwecke eines Krankenhauses benutzt wird (§ 4 Nummer 6 GrStG), wenn das Krankenhaus
  in dem Kalenderjahr, das dem Veranlagungszeitpunkt vorangeht, die Voraussetzungen des § 67 Absatz 1 oder 2
  der Abgabenordnung erf
  üllt hat und der Grundbesitz ausschlie
  ßlich demjenigen, der ihn benutzt, oder einer
  juristischen Person des öffentlichen Rechts zuzurechnen ist.
- Grundbesitz ausländischer Staaten, der für diplomatische Zwecke genutzt wird (Wiener Übereinkommen über diplomatische Beziehungen - WÜD - vom 18. April 1961 (BGBI. 1964 II S. 959)) und Grundbesitz, der unter der gleichen Voraussetzung konsularischen Zwecken dient (Wiener Übereinkommen über konsularische Beziehungen - WÜK - vom 24. April 1963 (BGBI. 1969 II S. 1587)).

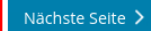

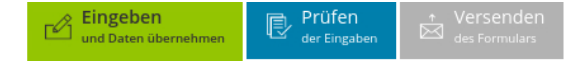

#### Startseite des Formulars

#### Hauptvordruck (GW1)

Anlage Grundstück (GW2)

#### 🥝 😐 1 - Angaben zur Grundstücksart

- 2 Angaben zu Grundsteuerbefreiungen
- 3 Angaben zu Grundsteuervergünstigungen
- 4 Angaben zum Grund und Boden
- 5 Angaben bei Wohngrundstücken zum Ertragswert
- 6 Angaben bei Nichtwohngrundstücken zum Sachwert
- 7 Zusätzliche Angabe bei Wohnungs-/Teileigentum
- 8 Erbbaurecht/Gebäude auf fremdem Grund und Boden

Grundsteuervergünstigung? Wenn nein, dann geht es über "Nächste Seite" einfach weiter. (Einfamilienhäuser sind in der Regel nicht grundsteuerbegünstigt.)

#### ↑ Anlage Grundstück (GW... > 3 - Angaben zu Grundsteuervergünstigung...

# 3 - Angaben zu Grundsteuervergünstigungen

### Vergünstigung des gesamten Grundbesitzes

Für den gesamten Grundbesitz liegen die Voraussetzungen für eine Ermäßigung der Steuermesszahl vor.

#### 10 Nummer der Vergünstigung: 63

- Keine Angabe
- Für das Grundstück wurde eine Förderzusage nach § 13 Absatz 3 des Wohnraumförderungsgesetzes durch schriftlichen Verwaltungsakt erteilt und die sich aus der Förderzusage ergebenden Bestimmungen im Sinne des § 13 Absatz 2 des Wohnraumförderungsgesetzes werden für jeden Erhebungszeitraum innerhalb des Hauptveranlagungszeitraums eingehalten (§ 15 Absatz 2 GrStG).
- Für das Grundstück wurde eine Förderzusage nach einem Wohnraumförderungsgesetz eines Landes durch schriftlichen Verwaltungsakt erteilt und die sich aus der Förderzusage ergebenden Bestimmungen im Sinne des Wohnraumförderungsgesetzes werden für jeden Erhebungszeitraum innerhalb des Hauptveranlagungszeitraums eingehalten (§ 15 Absatz 3 GrStG).
- Das jeweilige Grundstück wird einer Wohnungsbaugesellschaft zugerechnet, deren Anteile mehrheitlich von einer oder mehreren Gebietskörperschaften gehalten werden und zwischen der Wohnungsbaugesellschaft und der Gebietskörperschaft oder den Gebietskörperschaften besteht ein Gewinnabführungsvertrag (§ 15 Absatz 4 Satz 1 Nummer 1 GrStG).
- Das jeweilige Grundstück wird einer Wohnungsbaugesellschaft zugerechnet, die als gemeinnützig im Sinne des § 52 der Abgabenordnung anerkannt ist (§ 15 Absatz 4 Satz 1 Nummer 2 GrStG).
- Das jeweilige Grundstück wird einer Genossenschaft oder einem Verein zugerechnet, der seine Geschäftstätigkeit auf die in § 5 Absatz 1 Satz 1 Nummer 10 Buchstabe a und b des Körperschaftsteuergesetzes genannten Bereiche beschränkt und von der Körperschaftsteuer befreit ist (§ 15 Absatz 4 Satz 1 Nummer 3 GrStG).
- 10 🛛 Auf dem Grundstück befindet sich ein Baudenkmal im Sinne des jeweiligen Landesdenkmalschutzgesetzes. 🕫

ြာ Anlagen hinzufügen / entfernen 📗 နီ 📗 🚦

Vorherige Seite

### Nächste Seite ゝ

### Startseite des Formulars

Eingeben

und Daten überneh

- Hauptvordruck (GW1)
- Anlage Grundstück (GW2)
- 0 - Angaben zur Grundstücksart
  - 2 Angaben zu Grundsteuerbefreiungen
  - 3 Angaben zu Grundsteuervergünstigungen
  - 4 Angaben zum Grund und Boden
  - 5 Angaben bei Wohngrundstücken zum Ertragswert
  - 6 Angaben bei Nichtwohngrundstücken zum Sachwert

Prüfen der Eingaber

- 7 Zusätzliche Angabe bei Wohnungs-/Teileigentum
- 8 Erbbaurecht/Gebäude auf fremdem Grund und Boden

.

Die Angabe zum Bodenrichtwert kann über das Informationsportal Grundstücksdaten, verlinkt über grundsteuer.brandenburg.de, ermittelt werden.

🗋 Anlagen hinzufügen / entfernen ñ > Anlage Grundstück (GW... > 4 - Angaben zum Grund und Bod..

600

6

Vorherige Seite

# 4 - Angaben zum Grund und Boden

Angaben zu Fläche und Bodenrichtwert des (Teil-)Grundstücks

Bodenrichtwert in Euro, Cent einzutragen. Die Eingabe ist mit dem Häkchen zu bestätigen. Fläche des Grundstücks Bodenrichtwert je m<sup>2</sup> Euro, Cent 150,00 10 🕜 11 🕜 Entwicklungszustand 3 Bei unbebauten Grundstücken gegebenenfalls abweichender Keine Angabe 51 Die Eingabe geht über "Nächste Seite" Nächste Seite weiter. Angaben zu Fläche und Bodenrichtwert des (Teil-)Grundstücks Fläche des Grundstücks Bodenrichtwert je m<sup>2</sup> 0 1. 600 150,00 Alle Einträge löschen + Weitere Daten hinzufügen

Die Fläche des Grundstücks ist in

Quadratmetern und der

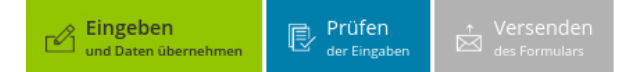

#### Startseite des Formulars

- Hauptvordruck (GW1)
- Anlage Grundstück (GW2)
- 🥝 😐 1 Angaben zur Grundstücksart
  - 2 Angaben zu Grundsteuerbefreiungen
  - 3 Angaben zu Grundsteuervergünstigungen
- 🥝 😐 4 Angaben zum Grund und Boden

### 5 - Angaben bei Wohngrundstücken zum Ertragswert

- 6 Angaben bei Nichtwohngrundstücken zum Sachwert
- 7 Zusätzliche Angabe bei Wohnungs-/Teileigentum
- 8 Erbbaurecht/Gebäude auf fremdem Grund und Boden

1

# 5 - Angaben bei Wohngrundstücken zum Ertragswert 💿

|                                       | Das Gebäude war vor 1949 erstmalig bezugs-<br>fertig.                                                                       | Bei Bezugsfertigkeit ab 1949: Baujahr de<br>bäudes (Zeitpunkt der Bezugsfertigkeit) | 25 Ge-          |
|---------------------------------------|----------------------------------------------------------------------------------------------------|-------------------------------------------------------------------------------------|-----------------|
|                                       | Keine Eint                                                                                                    | räge vorhanden                                                                      |                 |
| + Wei                                 | tere Daten hinzufügen                                                                                                    |                                                                                     |                 |
| < Vorh                                | erige Seite                                                                                                    |                                                                                     | Nächste Seite 🕽 |
| Das I<br>Woh<br>Anga<br>Die E<br>Date | Einfamilienhaus ist ein<br>ngrundstück. Daher sind<br>Iben zu machen.<br>Eintragung wird über "We<br>n hinzufügen" begonner | hier<br>eitere<br>1.                                                                |                 |

ៀ Anlagen hinzufügen / entfernen 🛛 🛔

#### 📀 Startseite des Formulars

Eingeben und Daten übernehmen

- Hauptvordruck (GW1)
- Anlage Grundstück (GW2)
- 🥝 😐 1 Angaben zur Grundstücksart
  - º 2 Angaben zu Grundsteuerbefreiungen
  - 3 Angaben zu Grundsteuervergünstigungen
- 🧭 😐 4 Angaben zum Grund und Boden
  - 5 Angaben bei Wohngrundstücken zum Ertragswert

Prüfen der Eingaber

- \* Angaben bei Wohngrundstücken zum Ertragswert (1. Eintrag)
- 1 Allgemeine Angaben
- 2 Garagen- und Tiefgaragenstellplätze
- 3 Angaben zur Ermittlung der durchschnittlichen Nettokaltmiete am Bewertungsstichtag
- 4 Bei Mietwohngrundstücken: weitere Nutzflächen, die keine Wohnflächen sind (ohne Zubehörräume wie zum Beispiel Kellerräume, Waschküche)

1

- 6 Angaben bei Nichtwohngrundstücken zum Sachwert
- 7 Zusätzliche Angabe bei Wohnungs-/Teileigentum
- 8 Erbbaurecht/Gebäude auf fremdem Grund und Boden

🏫 > Anlage Grundstück (GW... 🗦 5 - Angaben bei Wohngrundstücken zum Ertragsw... 🗦 Angaben bei Wohngrundstücken zum Ertragsw... (1. Eintrag)

### Angaben bei Wohngrundstücken zum Ertragswert 7 1. Eintrag

### Zu den Teilseiten

- 1 Allgemeine Angaben
- 2 Garagen- und Tiefgaragenstellplätze
- <sup>a</sup> 3 Angaben zur Ermittlung der durchschnittlichen Nettokaltmiete am Bewertungsstichtag
- 4 Bei Mietwohngrundstücken: weitere Nutzflächen, die keine Wohnflächen sind (ohne Zubehörräume wie zum Beispiel Kellerräume, Waschküche)

#### Vorherige Seite

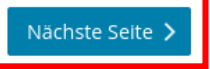

Es folgt eine Übersicht der zu tätigenden Angaben. Die Eingaben sind über "Nächste Seite" fortzusetzen.

្និ Anlagen hinzufügen / entfernen 🛛 🖞

#### Startseite des Formulars

Eingeben

nd Daten übernebr

- Hauptvordruck (GW1)
- Anlage Grundstück (GW2)
- 🥝 😐 1 Angaben zur Grundstücksart
  - 2 Angaben zu Grundsteuerbefreiungen
  - 3 Angaben zu Grundsteuervergünstigungen
- 🧭 🔹 4 Angaben zum Grund und Boden
  - 5 Angaben bei Wohngrundstücken zum Ertragswert

Prüfen der Eingaber

- Angaben bei Wohngrundstücken zum Ertragswert (1. Eintrag)
  - 1 Allgemeine Angaben
  - 2 Garagen- und Tiefgaragenstellplätze
  - <sup>o</sup> 3 Angaben zur Ermittlung der durchschnittlichen Nettokaltmiete am Bewertungsstichtag
  - 4 Bei Mietwohngrundstücken: weitere Nutzflächen, die keine Wohnflächen sind (ohne Zubehörräume wie zum Beispiel Kellerräume, Waschküche)

1.1

- 6 Angaben bei Nichtwohngrundstücken zum Sachwert
- 7 Zusätzliche Angabe bei Wohnungs-/Teileigentum
- 8 Erbbaurecht/Gebäude auf fremdem Grund und Boden

) Anlagen hinzufügen / entfernen 🕴

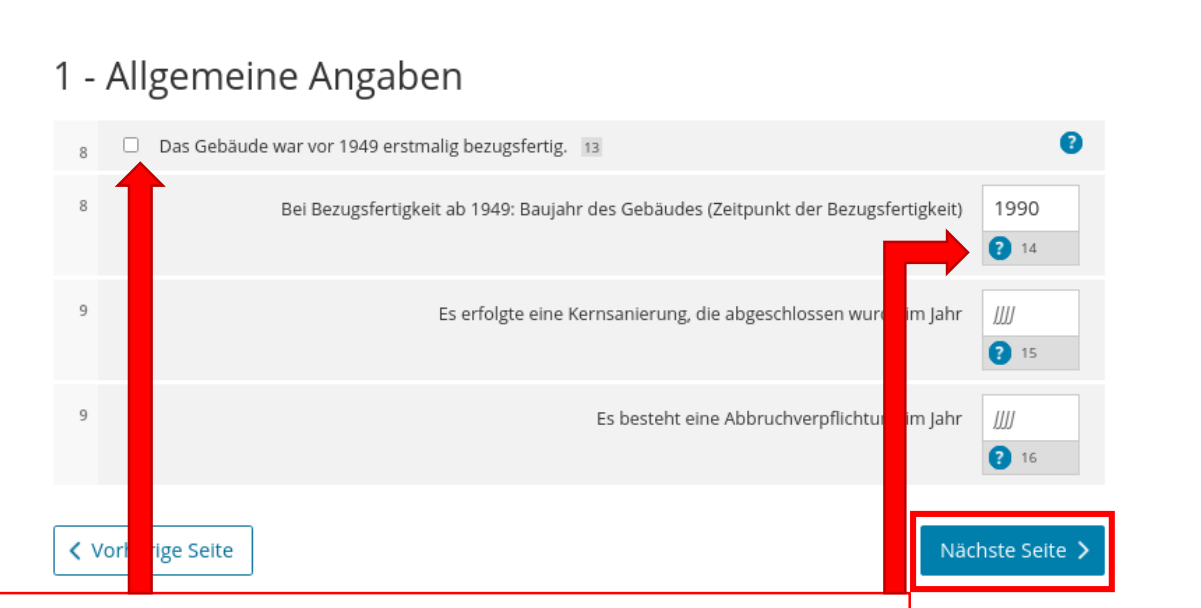

🛖 > Anlage Grundstück (GW... 🗦 ... 🗦 Angaben bei Wohngrundstücken zum Ertragsw... (1. Eintrag) 🗦 1 - Allgemeine Angab...

Bei "Allgemeine Angaben" ist das Baujahr einzutragen. Wurde das Gebäude vor 1949 bezugsfertig, genügt das Häkchen und es ist keine Angabe zum genauen Baujahr notwendig.

Angaben zur Kernsanierung oder zur Abbruchverpflichtung sind nur notwendig, wenn diese tatsächlich erfolgten. Die Eingabe geht über "Nächste Seite" weiter.

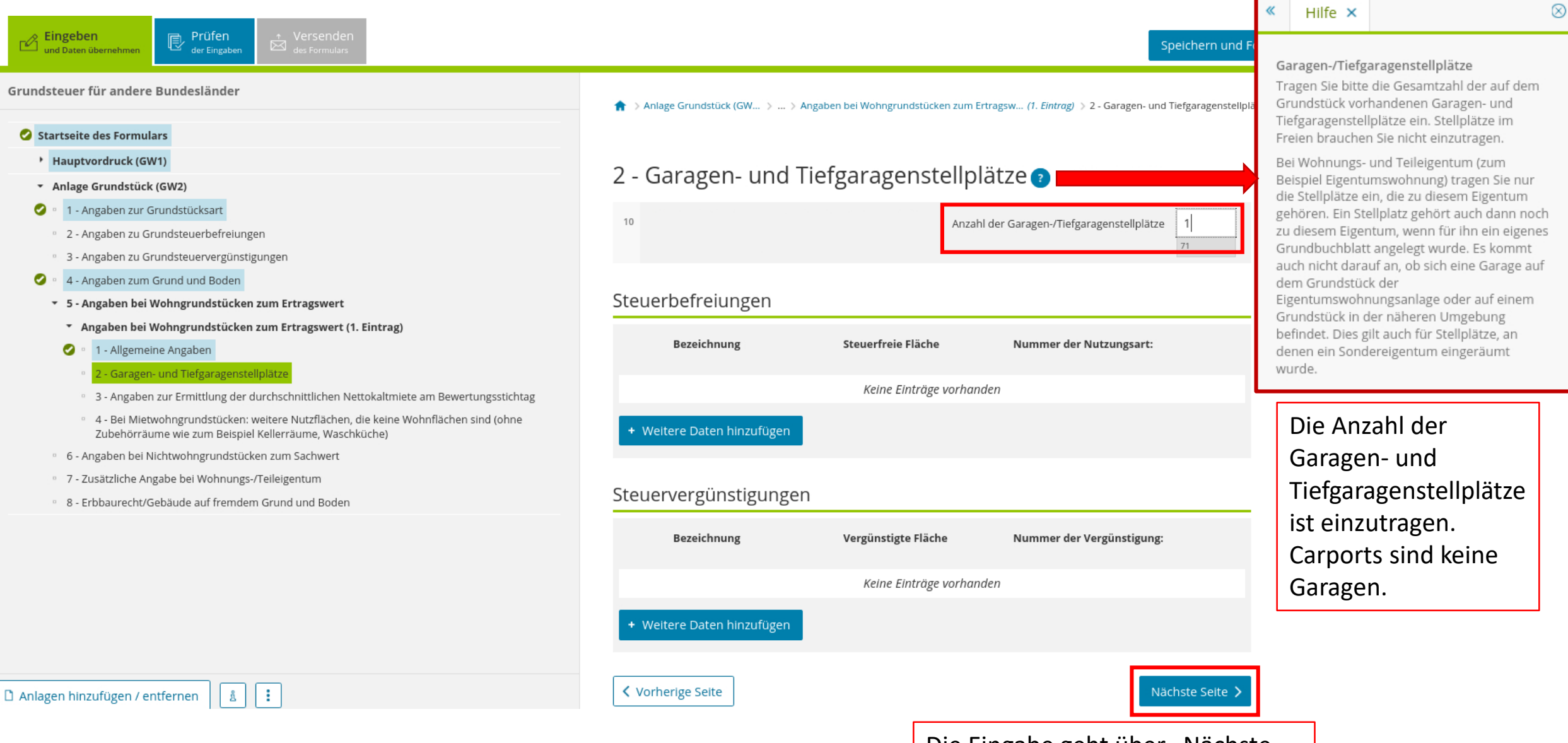

Die Eingabe geht über "Nächste Seite" weiter.

#### Startseite des Formulars

- Hauptvordruck (GW1)
- Anlage Grundstück (GW2)
- 🥝 😐 1 Angaben zur Grundstücksart
  - 2 Angaben zu Grundsteuerbefreiungen
  - 3 Angaben zu Grundsteuervergünstigungen
- 🥝 😐 4 Angaben zum Grund und Boden
  - 5 Angaben bei Wohngrundstücken zum Ertragswert
  - Angaben bei Wohngrundstücken zum Ertragswert (1. Eintrag)
  - 🥝 🕛 1 Allgemeine Angaben
  - 🥝 🕛 2 Garagen- und Tiefgaragenstellplätze
    - 3 Angaben zur Ermittlung der durchschnittlichen Nettokaltmiete am Bewertungsstichtag
    - 4 Bei Mietwohngrundstücken: weitere Nutzflächen, die keine Wohnflächen sind (ohne Zubehörräume wie zum Beispiel Kellerräume, Waschküche)
  - 6 Angaben bei Nichtwohngrundstücken zum Sachwert
  - 7 Zusätzliche Angabe bei Wohnungs-/Teileigentum
  - 8 Erbbaurecht/Gebäude auf fremdem Grund und Boden

🕇 🔌 Anlage Grundstück (GW... 👌 ... 👌 Angaben bei Wohngrundstücken zum Ertragsw... (1. Eintrag) 👌 3 - Angaben zur Ermittlung der durchschnittlichen Nettokalt...

3 - Angaben zur Ermittlung der durchschnittlichen Nettokaltmiete am Bewertungsstichtag

| Wo   | Nohnungen mit einer Wohnfläche unter 60 m² 📀 |                          |                                  |                             |  |  |
|------|----------------------------------------------|--------------------------|----------------------------------|-----------------------------|--|--|
| 11   |                                              | Anzahl der Wohnungen n   | nit einer Wohnfläche unter 60 m² | 31                          |  |  |
| 11   |                                              |                          | mit einer gesamten Wohnfläche    | <i>m</i> <sup>2</sup><br>32 |  |  |
| Steı | uerbefreiungen                               |                          |                                  |                             |  |  |
|      | Lage der Räume / Bezeich-<br>nung            | Steuerfreie Fläche       | Nummer der Nutzungsart:          |                             |  |  |
|      |                                              | Keine Einträge vorhanden |                                  |                             |  |  |
| +    | Weitere Daten hinzufügen                     |                          |                                  |                             |  |  |

Das Einfamilienhaus im Beispiel hat 200m<sup>2</sup> Wohn- und Nutzfläche – daher runterscrollen!

Die Nettokaltmiete

Berechnungsgröße dar

Wohnraum handelt, für

den keine Miete gezahlt

– Angaben sind auch

notwendig, wenn es

selbstgenutzten

stellt eine

sich um

wird.

### Keine Einträge vorhanden

Nummer der Vergünstigung:

Vergünstigte Fläche

+ Weitere Daten hinzufügen

Lage der Räume / Bezeich-

Steuervergünstigungen

nung

Fortsetzung auf nächster Seite.

# Wohnungen mit einer Wohnfläche von 60 m<sup>2</sup> bis unter 100 m<sup>2</sup> 3

| 12                                                                                               | Anzahl der Wohnungen mit einer Wohnfläche von 60 m² bis unter 100 m²<br>41                                                                           |                                                                                                    |  |  |  |
|--------------------------------------------------------------------------------------------------|----------------------------------------------------------------------------------------------------|----------------------------------------------------------------------------------------------------|--|--|--|
| 12                                                                                               |                                                                                                    | mit einer gesamten Wohnfläche <i>m</i> <sup>2</sup>                                                                                                    |  |  |  |
| Steuerbefreiungen<br>Lage der Räume / Bezeich-<br>nung Steuerfreie Fläche<br>Kelne Einträge vorh |                                                                                                    | Abgrenzung Nutzfläche:<br>Zu den Nutzflächen zählen Flächen, die<br>betrieblichen (zum Beispiel Werkstätten,<br>Verkaufsläden, Büroräume), öffentlichen<br>oder sonstigen Zwecken (zum Beispiel<br>Vereinsräume) dienen und keine<br>Wohnflächen sind. Entsprechen die<br>Grundflächen von Räumen nicht den<br>Anforderungen des Bauordnungsrechts der<br>Länder zur Nutzung, gehören diese nicht zur<br>Wohnfläche.<br>Tragen Sie bei Mietwohngrundstücken<br>solche Räume sowie die jeweilige Nutzung<br>bitte unter. Weitere Nutzflächen" |  |  |  |
| Ster                                                                                             | Das Einfamilienhaus ist eine<br>Wohnung mit 200 m <sup>2</sup> Wohn-<br>und Nutzfläche.<br>Weitere Angaben sind auf<br>dieser Seite nicht notwendig. | (Unterteilseite 4 - Bei<br>Mietwohngrundstücken: weitere<br>Nutzflächen, die keine Wohnflächen sind<br>(ohne Zubehörräume wie zum Beispiel<br>Keller, Waschküche) ein.<br>Bei <u>Ein- und Zweifamilienhäusern</u> müssen<br>Sie diese Flächen zur Wohnfläche der<br>jeweiligen Wohnung (Zeilen 11)<br>hinzurechnen.                                                                                                    |  |  |  |
| W0                                                                                               | hnungen mit einer Wohnfläche von 10<br>Anzahl der Wohnungen mit                                                                                      | 0 m <sup>2</sup> und mehr <b>?</b><br>einer Wohnfläche von 100 m <sup>2</sup> und mehr 1<br>51                                                                                                    |  |  |  |
| 13                                                                                               |                                                                                                    | mit einer gesamten Wohnfläche 200<br>52                                                                                                    |  |  |  |

## Steuerbefreiungen

| Lage der Räume / Bezeich-<br>nung                   | Steuerfreie Fläche                                       | Num                       | mer der Nutzungsart:                                                                                    |                             |
|-----------------------------------------------------|----------------------------------------------------------|---------------------------|----------------------------------------------------------------------------------------------------|-----------------------------|
|                                                     | Keine Einträge vorhanden                                 |                           |                                                                                                    |                             |
| + Weitere Daten hinzufügen<br>Steuervergünstigungen |                                                          |                           | Abgrenzung Zubehörräume:<br>Die Grundflächen von Zubehörr<br>nicht einzutragen. Zubehörräun<br>anderem: | äumen sind<br>ne sind unter |
| Lage der Räume / Bezeich-<br>nung                   | Vergünstigte Fläche                                      | Num                       | <ul> <li>Kellerräume,</li> <li>Abstellräume und Kellerersat<br/>außerhalb der Wohnung,</li> </ul>       | zräume                      |
| + Weitere Daten hinzufüge De                        | Keine Einträge vorhanden<br>er Fahrradschupper           | n ist                     | <ul> <li>Waschküchen und Trockenrä</li> <li>Bodenräume und</li> <li>Heizungsräume.</li> </ul>           | ume,                        |
| da<br>Weitere Wohnräume, die                        | e nicht in Zeilen 11 bis<br>Weitere Wohnräume, die nicht | 3en.<br>13 e<br>in Zeiler | enthalten sind ?                                                                                        |                             |
| 14                                                  |                                                          | mit ein                   | er gesamten Wohnfläche<br>22                                                                            |                             |
| Steuerbefreiungen                                   |                                                          |                           |                                                                                                    |                             |
| Lage der Räume / Bezeich-<br>nung                   | Steuerfreie Fläche                                       | Num                       | mer der Nutzungsart:                                                                                    |                             |
|                                                     | Keine Einträge vorhanden                                 |                           |                                                                                                    |                             |
| + Weitere Daten hinzufügen                          |                                                          |                           |                                                                                                    |                             |

# Fortsetzung auf nächster Seite.

#### Startseite des Formulars

- Hauptvordruck (GW1)
- Anlage Grundstück (GW2)
- 🥝 😐 1 Angaben zur Grundstücksart
  - º 2 Angaben zu Grundsteuerbefreiungen
- 3 Angaben zu Grundsteuervergünstigungen
- 🧭 😐 4 Angaben zum Grund und Boden
  - 5 Angaben bei Wohngrundstücken zum Ertragswert
  - Angaben bei Wohngrundstücken zum Ertragswert (1. Eintrag)
  - 🥝 😐 1 Allgemeine Angaben
  - 🥝 😐 2 Garagen- und Tiefgaragenstellplätze

#### 3 - Angaben zur Ermittlung der durchschnittlichen Nettokaltmiete am Bewertungsstichtag

- 4 Bei Mietwohngrundstücken: weitere Nutzflächen, die keine Wohnflächen sind (ohne Zubehörräume wie zum Beispiel Kellerräume, Waschküche)
- 6 Angaben bei Nichtwohngrundstücken zum Sachwert
- 7 Zusätzliche Angabe bei Wohnungs-/Teileigentum
- 8 Erbbaurecht/Gebäude auf fremdem Grund und Boden

å :

🗋 Anlagen hinzufügen / entfernen

|                  | vergansegee mene         | runner der vergansegang. |
|------------------|--------------------------|--------------------------|
|                  | Keine Einträge vorhanden |                          |
| Daten hinzufügen |                          |                          |

### Weitere Wohnräume, die nicht in Zeilen 11 bis 13 enthalten sind 🥑

| 4 | Weitere Wohnräume, die nicht in Zeilen 11 bis 13 enthalten sind | 21       |
|---|-----------------------------------------------------------------|----------|
| 4 | mit einer gesamten Wohnfläche                                   | m²<br>22 |

#### Steuerbefreiungen

| Lage der Räume / Bezeich-<br>nung | Steuerfreie Fläche       | Nummer der Nutzungsart: |
|-----------------------------------|--------------------------|-------------------------|
|                                   | Keine Einträge vorhanden |                         |
| Weitere Daten hinzufügen          |                          |                         |

### Steuervergünstigungen

| Lage der Räume / Bezei<br>nung | ich-<br>Vergünstigte Fläche | Nummer der Vergünstigung:         |
|--------------------------------|-----------------------------|-----------------------------------|
|                                | Keine Einträge vorhanden    |                                   |
| + Weitere Daten hinzufügen     |                             |                                   |
| ✓ Vorherige Seite              |                             | Nächste Seite 🗲                   |
|                                |                             | Die Eingabe geh<br>Seite" weiter. |

#### Startseite des Formulars

Eingeben

und Daten übernehr

- Hauptvordruck (GW1)
- Anlage Grundstück (GW2)
- 0 1 - Angaben zur Grundstücksart
  - 2 Angaben zu Grundsteuerbefreiungen
  - 3 Angaben zu Grundsteuervergünstigungen
- 0 4 - Angaben zum Grund und Boden
  - 5 Angaben bei Wohngrundstücken zum Ertragswert

Prüfen der Eingaben

- Angaben bei Wohngrundstücken zum Ertragswert (1. Eintrag)
- 1 Allgemeine Angaben 0
- Ø 2 - Garagen- und Tiefgaragenstellplätze
- 0 3 - Angaben zur Ermittlung der durchschnittlichen Nettokaltmiete am Bewertungsstichtag
- 4 Bei Mietwohngrundstücken: weitere Nutzflächen, die keine Wohnflächen sind (ohne Zubehörräume wie zum Beispiel Kellerräume, Waschküche)
- 6 Angaben bei Nichtwohngrundstücken zum Sachwert
- 7 Zusätzliche Angabe bei Wohnungs-/Teileigentum
- 8 Erbbaurecht/Gebäude auf fremdem Grund und Boden

Hier sind nur Angaben einzutragen, wenn bei "Art des Grundstücks" Mietwohngrundstück ausgewählt wurde.

1.1

🗋 Anlagen hinzufügen / entfernen ñ 🚖 > Anlage Grundstück (GW... 🗦 ... 🗦 Angaben bei Wohngrundstücken zum Ertragsw... (1. Eintrag) 🗦 4 - Bei Mietwohngrundstücken: weitere Nutzflächen, die k

4 - Bei Mietwohngrundstücken: weitere Nutzflächen, die keine Wohnflächen sind (ohne Zubehörräume wie zum Beispiel Kellerräume, Waschküche)

# Einzelangaben

|     | Lage der Räume           | Nutzung      | Nutzfläche                 |                      |
|-----|--------------------------|--------------|----------------------------|----------------------|
|     |                          | Keine Eintro | äge vorhanden              |                      |
| +   | Weitere Daten hinzufügen |              |                            |                      |
| Sur | nme                      |              |                            |                      |
| 19  |                          |              | Summe der Nutzflächen (m²) | m <sup>2</sup><br>62 |
| < \ | /orherige Seite          |              |                            | Eintrag übernehmen 义 |
|     |                          |              |                            |                      |

Der Eintrag wird über "Eintrag übernehmen" übernommen.

### 🔮 Startseite des Formulars

Eingeben und Daten übernehmen

- Hauptvordruck (GW1)
- Anlage Grundstück (GW2)
- 🥝 😐 1 Angaben zur Grundstücksart
  - º 2 Angaben zu Grundsteuerbefreiungen
  - 3 Angaben zu Grundsteuervergünstigungen
- 🧭 😐 4 Angaben zum Grund und Boden
  - 5 Angaben bei Wohngrundstücken zum Ertragswert

Prüfen der Eingaben

- Angaben bei Wohngrundstücken zum Ertragswert (1. Eintrag)
- 6 Angaben bei Nichtwohngrundstücken zum Sachwert
- 7 Zusätzliche Angabe bei Wohnungs-/Teileigentum
- 8 Erbbaurecht/Gebäude auf fremdem Grund und Boden

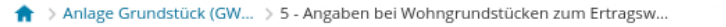

# 5 - Angaben bei Wohngrundstücken zum Ertragswert 🔊

|                                                                                   | Das Gebäude war vor 1949 erstmalig bezugs<br>fertig.                                                         | 49 erstmalig bezugs- Bei Bezugsfertigkeit ab 1949: Baujahr des Ge-<br>bäudes (Zeitpunkt der Bezugsfertigkeit) |                                           |         |
|-----------------------------------------------------------------------------------|----------------------------------------------------------------------------------------------------|----------------------------------------------------------------------------------------------------|-------------------------------------------|---------|
|                                                                                   | 1.                                                                                                    | 1990                                                                                                    |                                           |         |
| ٠                                                                                 | Weitere Daten hinzufügen                                                                                     | löschen                                                                                                    |                                           |         |
| <                                                                                 | Vorherige Seite                                                                                              |                                                                                                    | Nächste Seite 🗲                           |         |
| Befinden s<br>auf dem G<br>hier einzut<br>Der "Fahrr<br>auch hier r<br>eingetrage | ich weitere Gebäude<br>rundstück, sind diese<br>tragen.<br>adschuppen" muss<br>nicht gesondert<br>en werden. |                                                                                                    | Die Eingabe geht über "<br>Seite" weiter. | Nächste |

#### 🕝 Startseite des Formulars

und Daten übernehmen

Eingeben

- Hauptvordruck (GW1)
- Anlage Grundstück (GW2)
- 🥝 😐 1 Angaben zur Grundstücksart
  - 2 Angaben zu Grundsteuerbefreiungen
  - 3 Angaben zu Grundsteuervergünstigungen
- 🥝 😐 4 Angaben zum Grund und Boden
  - 5 Angaben bei Wohngrundstücken zum Ertragswert

Prüfen der Eingaben

- 6 Angaben bei Nichtwohngrundstücken zum Sachwert
- 7 Zusätzliche Angabe bei Wohnungs-/Teileigentum
- 8 Erbbaurecht/Gebäude auf fremdem Grund und Boden

1.1

↑ Anlage Grundstück (GW... > 6 - Angaben bei Nichtwohngrundstücken zum Sachw...

# 6 - Angaben bei Nichtwohngrundstücken zum Sachwert 🔊

| (Lageplan-)Nu       | ummer                    |                                                  |
|---------------------|--------------------------|--------------------------------------------------|
|                     | Keine Einträge vorhanden |                                                  |
| + Weitere Daten hin | zufügen                  |                                                  |
| Vorherige Seite     |                          | Nächste Seite <b>&gt;</b>                        |
| enn es<br>e z.B.    |                          | Die Eingabe geht über "Nächste<br>Seite" weiter. |

Hier sind nur Angaben einzutragen, wenn es sich um "Nichtwohngrundstücke", wie z.B. Geschäftsgrundstücke handelt.

) Anlagen hinzufügen / entfernen 🛛 🖞

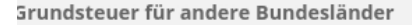

#### 🛇 Startseite des Formulars

und Daten übernehmer

Eingeben

- Hauptvordruck (GW1)
- Anlage Grundstück (GW2)
- 🥝 😐 1 Angaben zur Grundstücksart
  - 2 Angaben zu Grundsteuerbefreiungen
  - 3 Angaben zu Grundsteuervergünstigungen
- 🥝 😐 4 Angaben zum Grund und Boden
  - 5 Angaben bei Wohngrundstücken zum Ertragswert

Prüfen der Eingaben

- 6 Angaben bei Nichtwohngrundstücken zum Sachwert
  - 7 Zusätzliche Angabe bei Wohnungs-/Teileigentum
- 8 Erbbaurecht/Gebäude auf fremdem Grund und Boden

Hier sind nur Angaben einzutragen, wenn es sich um neu begründetes Wohnungs- oder Teileigentum handelt.

♠ > Anlage Grundstück (GW... > 7 - Zusätzliche Angabe bei Wohnungs-/Teileigentu...

# 7 - Zusätzliche Angabe bei Wohnungs-/Teileigentum 🧿

| 36 | Bei neu begründetem Wohnungs- oder Teileigentum: Antrag auf Neueintragung wurde | 🛅 TT.MM.JJJJ |
|----|---------------------------------------------------------------------------------|--------------|
|    | beim Grundbuchamt eingereicht am                                                |              |

Vorherige Seite

Die Eingabe geht über "Nächste Seite" weiter.

Nächste Seite

) Anlagen hinzufügen / entfernen នំ

#### Startseite des Formulars

- Hauptvordruck (GW1)
- Anlage Grundstück (GW2)
- 🥝 😐 1 Angaben zur Grundstücksart
- º 2 Angaben zu Grundsteuerbefreiungen
- 3 Angaben zu Grundsteuervergünstigungen
- 🥝 😐 4 Angaben zum Grund und Boden
- 5 Angaben bei Wohngrundstücken zum Ertragswert
- 6 Angaben bei Nichtwohngrundstücken zum Sachwert
- 7 Zusätzliche Angabe bei Wohnungs-/Teileigentum
- 8 Erbbaurecht/Gebäude auf fremdem Grund und Boden

Hier sind nur Angaben einzutragen, wenn es sich um ein Erbbaurecht oder ein Gebäude auf fremdem Grund und Boden handelt. ↑ Anlage Grundstück (GW... > 8 - Erbbaurecht/Gebäude auf fremdem Grund und Bod...

# 8 - Erbbaurecht/Gebäude auf fremdem Grund und Boden 📀

- 37 Es wurde ein Erbbaurecht bestellt. 23
- 8 Es sind Gebäude auf fremdem Grund und Boden errichtet worden. 24

In Fällen der Zeilen 37 und 38: Name und Anschrift des/der Erbbauverpflichteten beziehungsweise des (wirtschaftlichen) Eigentümers/der (wirtschaftlichen) Eigentümerin des Gebäudes auf fremdem Grund und Boden

| 39  | Vorname                             |                |
|-----|-------------------------------------|----------------|
| 40  | Name/Firma                          |                |
| 41  | Straße                              |                |
| 42  | Hausnummer, Hausnummerzusatz        |                |
| 42  | Adressergänzunş                     |                |
| 43  | Postfach                            |                |
| 43  | Postleitzahl, Or                    |                |
| 44  | Postleitzahl (bei Auslandsanschrift |                |
| 44  | Land (bei Auslandsanschrift         | Keine Angabe   |
|     |                                     |                |
| < v | Vorherige Seite                     | Alles prüfen > |

Alle Eingaben wurden getätigt. Jetzt kann die Erklärung geprüft werden!

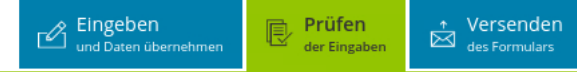

### Keine Fehler gefunden

# Prüfungsmodus - Ihre Eingaben wurden geprüft

#### Es sind keine Fehler vorhanden.

Im nächsten Schritt erhalten Sie eine Übersicht Ihrer Eingaben. Hier kann die Erklärung versendet werden.

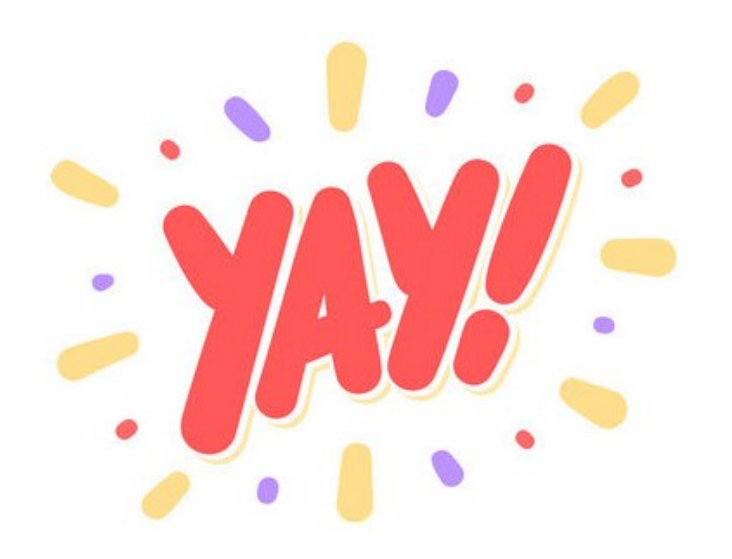

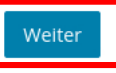

Es sind keine Fehler vorhanden. Über "Weiter" werden die Angaben noch einmal aufgeführt, bevor die Erklärung abgeschickt werden kann.

### Inhaltsverzeichnis

#### Erklärung zur Feststellung des Grundsteuerwerts

Angaben zur Feststellung

Lage des Grundstücks/Betriebs der Land- und Forstwirtschaft

Gemarkung(en) und Flurstück(e) des Grundvermögens

Eigentumsverhältnisse

Eigentümer(innen)/Beteiligte

#### Anlage Grundstück

# Vor dem Versenden werden die Angaben noch einmal aufgelistet.

# Formular absenden

Bitte überprüfen Sie noch einmal ihre Angaben. Im Anschluss können Sie unten das Formular absenden.

zum 1. Januar 2022

# Erklärung zur Feststellung des Grundsteuerwerts

Aktenzeichen 057/989/9899/989/9986

### Angaben zur Feststellung

| 4 | Grund der Feststellung Hauptfeststellung                                                                |
|---|----------------------------------------------------------------------------------------------------|
| 4 | bebautes Grundstück<br>Art der wirtschaftlichen Einheit (wirtschaftliche Einheit des<br>Grundvermögens) |

### Lage des Grundstücks/Betriebs der Land- und Forstwirtschaft

| 5 | Straße/Lagebezeichnung Teststraße |
|---|-----------------------------------|
| 6 | Hausnummer 123                    |
| 7 | Postleitzahl 45678                |
| 7 | Ort Testort                       |

Gemarkung(en) und Flurstück(e) des Grundvermögens

### Gemarkung beziehungsweise Flurstück

| 9  | Gemarkung                                                                                           | Name der Gemarkung              |
|----|----------------------------------------------------------------------------------------------------|---------------------------------|
| 10 | Grundbuchblatt                                                                                      | 123                             |
| 10 | Flur                                                                                                | 56                              |
| 10 | Flurstück: Zähler                                                                                   | 123                             |
| 10 | Fläche in m²                                                                                        | 600                             |
| 11 | Zur wirtschaftlichen Einheit gehörender Anteil: Zähler                                              | 1,0000                          |
| 11 | Zur wirtschaftlichen Einheit gehörender Anteil: Nenner                                              | 1                               |
| 11 | Enthalten in der/den in Anlage Grundstück, Zeile 4 angegebenen Fläche(n) des<br>(Teil-)Grundstücks: | erste Fläche (schlüsselwert: 1) |

### Eigentumsverhältnisse

# Fortsetzung auf nächster Seite.

### 32

#### Eigentumsverhältnisse Alleineigentum einer natürlichen Person

# Eigentümer(innen)/Beteiligte

| 41 | Laufende Nummer des Eigentümers/der Eigentümerin oder des/der Beteiligten |
|----|---------------------------------------------------------------------------|
| 42 | Anredeschlüssel Herrn                                                     |
| 42 | Geburtsdatum 06.10.1970                                                   |
| 43 | Vorname/Firma Zeile 1 Max                                                 |
| 44 | Name/Firma Zeile 2 Mustermann                                             |
| 45 | Straße <b>Teststraße</b>                                                  |
| 46 | Hausnummer 123                                                            |
| 47 | Postleitzahl 45678                                                        |
| 47 | Ort Testort                                                               |
| 50 | Identifikationsnummer 05219867548                                         |

### Anteil am Grundstück/Betrieb der Land- und Forstwirtschaft

| 51 | Zähler | 1 |
|----|--------|---|
| 51 | Nenner | 1 |

# Anlage Grundstück

zur Erklärung zur Feststellung des Grundsteuerwerts

# Angaben zur Grundstücksart

| 3<br>Ang | gaben zum Grund und Boden                    | Über "Drucken" kann eine Kor<br>der Angaben als PDF gespeich<br>oder direkt ausgedruckt werde | pie<br>ert<br>en. |
|----------|----------------------------------------------|-----------------------------------------------------------------------------------------------|-------------------|
| Ang      | aben zu Flache und Bodenrichtwert des (Teil- | Grundstucks                                                                                   |                   |
| 4        | Fläche de                                    | s Grundstücks in m <sup>2</sup> 600                                                           |                   |
| 4        | F                                            | odenrichtwert ie m <sup>2</sup> 150 00                                                        |                   |

### Angaben bei Wohngrundstücken zum Ertragswert

Bei Bezugsfertigkeit ab 1949: Baujahr des Gebäudes (Zeitpunkt der Bezugsfertigkeit) 1990

### Garagen- und Tiefgaragenstellplätze

| 10 Anzahl der Garagen-/Tiefgaragenstellplätze | 1 |
|-----------------------------------------------|---|
|-----------------------------------------------|---|

Angaben zur Ermittlung der durchschnittlichen Nettokaltmiete am Bewertungsstichtag

#### Wohnungen mit einer Wohnfläche von 100 m² und mehr

| 13 | Anzahl der Wohnungen mit einer Wohnfläche von 100 m² und mehr | 1   |
|----|---------------------------------------------------------------|-----|
| 13 | mit einer gesamten Wohnfläche in m²                           | 200 |

Datenschutzhinweis: Die mit der Feststellungserklärung angeforderten Daten werden aufgrund der §§ 149, 150 und 181 Absatz 2 der Abgabenordnung sowie § 228 des Bewertungsgesetzes erhoben. Die Angabe der Telefonnummer ist freiwillig. Informationen über die Verarbeitung personenbezogener Daten in der Steuerverwaltung und über Ihre Rechte nach der Datenschutz-Grundverordnung sowie über Ihre Ansprechpartner in Datenschutzfragen entnehmen Sie bitte dem allgemeinen Informationsschreiben der Finanzverwaltung. Dieses Informationsschreiben finden Sie unter www.finanzamt.de (unter der Rubrik "Datenschutz") oder erhalten Sie bei Ihrem Finanzamt.

Ich wurde von den Beteiligten bevollmächtigt, diese bei der Erstellung und Unterzeichnung der Feststellungserklärung zu vertreten. Der/Die in den Zeilen 22 bis 28 benannte Bevollmächtigte wurde von sämtlichen Feststellungsbeteiligten bestellt. Ich habe alle Feststellungsbeteiligten davon in Kenntnis gesetzt, dass - soweit kein/e vertretungsberechtigte/r Geschäftsführer/in vorhanden ist - der/dem in den Zeilen 22 bis 28 benannten Bevollmächtigten im Feststellungsverfahren grundsätzlich die ausschließliche Einspruchs- und Klagebefugnis zusteht.

Ich versichere, die Angaben in dieser Steuererklärung wahrheitsgemäß nach bestem Wissen und Gewissen gemacht zu haben.

#### Hinweis

Sie können die auf dieser Seite aufgeführten Angaben drucken. Des Weiteren wird Ihnen nach dem Absenden ein Übertragungsprotokoll in Ihre übermittelten Formulare eingestellt, das alle im Formular erfassten Angaber enthält und ebenfalls ausgedruckt werden kann.

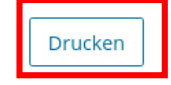

Ein Klick auf "Absenden" versendet die Erklärung. Sie erhalten dann ein Transferticket.

Absenden

| 0            | Mein ELSTER                           | Meine For                                        | mulare                                                                     |                                                               |                   |                           |                  |                     |
|--------------|---------------------------------------|--------------------------------------------------|----------------------------------------------------------------------------|---------------------------------------------------------------|-------------------|---------------------------|------------------|---------------------|
|              | Meine Profile                         | Entwürfe (12)                                    | Übermittelte Formulare (1)                                                 | Importierte Formulare (0)                                     |                   |                           |                  |                     |
|              | Meine Supportantragen<br>Meine Belege |                                                  |                                                                            |                                                               |                   | Filtern nach              | Filter           | Filter zurücksetzen |
| ~~~          | Mein Benutzerkonto                    | Übermitte                                        | eltes Formular                                                             | Ordnungskriterium                                             | Profil            | Status                    | Übermittelt am 🐱 | Aktionen            |
| ξ <u>Ο</u> ξ |                                       | > Grundstee                                      | uer für andere Bundesländer 2022                                           | 057/989/9899/989/998/6                                        |                   | 🚭 Erfolgreich übermittelt | 17.05.2022       | :                   |
| ¢            | Formulare & Leistungen                |                                                  |                                                                            |                                                               |                   |                           | Transferticket   |                     |
| ំក្តីតំ      | Benutzergruppen                       | Zurück zu Mein                                   | ELSTER                                                                     |                                                               |                   |                           | Neue             | Formulare starten   |
| ්            | Weitere Softwareprodukte              | Hinweis<br>Das Ordnungskri<br>gehören z.B. die : | terium bietet eine Möglichkeit, Formu<br>Steuernummer, Identifikationsnumm | ilare voneinander zu unterscheid<br>er, <u>USt-IdNr.</u> usw. | en. Zum Ordnungsł | riterium                  |                  |                     |

Nach dem Senden erscheint die Erklärung in Ihrem ELSTER Benutzerkonto unter "Mein ELSTER" > "Meine Formulare" > "Übermittelte Formulare".

ELSTER > Mein ELSTER > Meine Formulare

ELSTER

Solange die Erklärung nicht übermittelt wurde, finden Sie die Erklärung unter "Entwürfe" - wo sie jederzeit weiter bearbeitet werden kann.